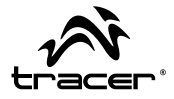

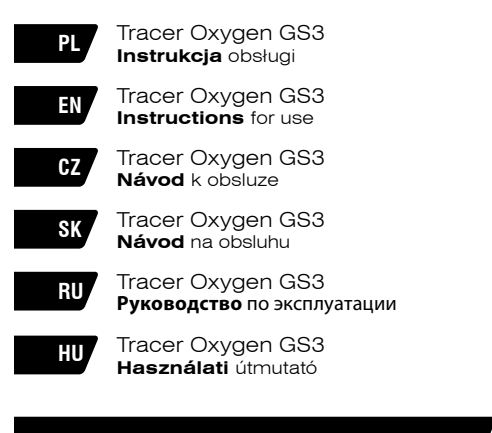

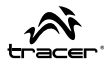

## OSTRZEŻENIE:

Należy przestrzegać zapisów niniejszej instrukcji. Producent nie ponosi odpowiedzialności za użytkowanie produktu zagrażające bezpieczeństwu lub niezgodne z prawem ani za użytkowników nieprzestrzegających zaleceń producenta lub używających smartfona w sposób nieprawidłowy.

- Podczas lotu samolotem włączyć "Tryb samolotowy". W przypadku braku tej funkcji wyłączyć telefon przed wejściem na pokład, aby nie zakłócać pracy urządzeń pokładowych samolotu. Stosować się do wszelkich zaleceń załogi.
- Wyłączyć telefon znajdujący się w pobliżu paliw, chemikaliów lub materiałów wybuchowych. Trzymać z dala od dzieci.
- Przestrzegać przepisów ruchu drogowego związanych z użytkowaniem telefonu. Podczas rozmowy telefonicznej w trakcie jazdy należy korzystać z zestawu głośnomówiącego.
- Wyłączać smartfon w szpitalach i innych miejscach, gdzie używanie telefonów jest zabronione. Smartfon może zakłócić pracę urządzeń elektrycznych i medycznych, tj. rozruszniki, aparaty słuchowe itp.
- Nie rozmontowywać telefonu na własną rękę. Jeżeli telefon nie działa, skontaktować się z dostawcą.
- Nie ładować smartfona przed włożeniem do niego baterii. Nie zwierać obwodu baterii.

- - Iracer Oxygen GS3
  - Ładować smartfon tylko w dobrze wentylowanych i klimatyzowanych pomieszczeniach, z dala od materiałów palnych i wybuchowych.
  - Trzymać smartfon z dala od materiałów magnetycznych, takich jak płyty CD, karty kredytowe, itp.
  - Smartfon musi być suchy. Deszcz, wilgoć i inne źródła zawilgocenia mogą zawierać minerały powodujące korozję obwodów elektronicznych. Jeżeli telefon ulegnie zawilgoceniu, wyjąć baterię i skonsultować się z dostawcą.
  - Nie używać smartfona w zbyt niskiej ani zbyt wysokiej temperaturze, ani nie wystawiać na działanie silnych promieni słonecznych ani nadmiernej wilgoci.
  - · Nie czyścić smartfona płynami ani silnymi detergentami.
  - Smartfon jest wyposażony w funkcję aparatu fotograficznego, kamery i dyktafonu. Używając tych funkcji stosować się do obowiązujących przepisów. Używanie tych funkcji bez pozwolenia może być łamaniem prawa.
  - Podczas korzystania z funkcji sieciowych nie pobierać plików z wirusami, nie instalować uszkodzonych fotografii ani dzwonków. Może to spowodować nieprawidłowe działanie telefony, za które producent nie ponosi odpowiedzialności.
  - Zutylizować baterię zgodnie z lokalnymi przepisami. W miarę możliwości stosować recykling. Nie wyrzucać baterii razem z odpadami domowymi.

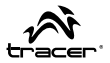

## OŚWIADCZENIE:

Zastrzegamy sobie prawo do zmiany treści niniejszej instrukcji bez uprzedzenia.

Budowa i charakterystyka produktu mogą ulec zmianie bez wcześniejszego uprzedzenia. Odnosi się to do parametrów technicznych oprogramowania Android, sterowników i instrukcji obsługi. Niniejsza instrukcja stanowi jedynie poradnik obsługi produktu. Produkty i akcesoria mogą różnić się od tych podanych w niniejszej instrukcji.

Producent nie bierze odpowiedzialności za nieprawidłowości powstałe w wyniku błędów w instrukcji. Producent zastrzega sobie prawo do modyfikacji produktu, jego charakterystyki i konstrukcji. Dane mogą być zmieniane bez wcześniejszego uprzedzenia. Fotografie wykorzystane w niniejszej instrukcji są jedynie poglądowe. Informacje na nich zawarte mogą być zmieniane bez wcześniejszego uprzedzenia.

Producent nie bierze odpowiedzialności za działanie żadnego oprogramowania zainstalowanego przez użytkownika. Producent nie bierze odpowiedzialności za nieprawidłowe działanie systemu Android po ingerencji użytkownika w oprogramowanie, włączywszy instalację dodatkowego oprogramowania. Kwestia ta została opisana w rozdziale 3.3 dołączonej gwarancji D2D.

## PL

Tracer Oxygen GS3

## Instrukcja obsługi

## Wstęp

## Przyciski Telefonu

- A Głośnik
- B Przednia kamera
- C Przycisk głośności
- D- Przycisk zasilania ON/OFF
- E Ekran dotykowy
- F Przycisk menu
- G Przycisk HOME
- H Przycisk powrotu

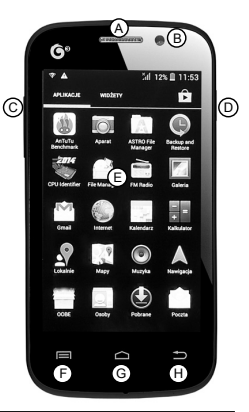

Opis przycisków

| Przycisk ON/OFF   | <ul> <li>włączenie / wyłączenie telefonu;</li> <li>przejście z trybu gotowości do trybu uśpienia<br/>poprzez krótkie naciśnięcie;</li> <li>wyjście trybu uśpienia poprzez krótkie naciśnięcie.</li> </ul> |
|-------------------|----------------------------------------------------------------------------------------------------|
| Przycisk HOME     | <ul> <li>powrót do strony głównej.</li> <li>wyświetlenie ostatnio używanych aplikacji<br/>poprzez długie naciśnięcie.</li> </ul>                                                                          |
| Przycisk Menu     | Opcje menu.                                                                                                    |
| Przycisk Powrót   | Powrót do ostatniego menu poprzez krótkie naciśnięcie                                                                                                    |
| Przycisk Głośność | Regulacja głośności -/+                                                                                                    |

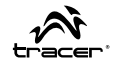

## Ikony (mogą być zmienione bez wcześniejszego uprzedzenia)

| G Jil    | Zasięg sieci komórkowej                 |
|----------|-----------------------------------------|
|          | Bateria;                                |
| Ô        | Budzik;                                 |
| :)       | Ikona wiadomości;                       |
| ۲        | Media Player;                           |
| <b>C</b> | Połączenie;                             |
| 2        | Nieodebrane połączenie;                 |
|          | Tryb cichy;                             |
| *        | Tryb samolotowy;                        |
| 1        | Tryb Bluetooth;                         |
| ¢        | Siła sygnału połączenia bezprzewodowego |
| ψ        | Połączenie USB                          |

## PL Tracer Oxygen GS3

## Bateria

## Wyjmowanie i wkładanie baterii. Procedura wkładania/usuwania baterii::

- · Zdjąć osłonę baterii;
- Włożyć / wyjąć baterię i upewnić się, że metalowe styki baterii przylegają do pinów w telefonie i włożyć ją do komory.
- · Założyć pokrywę baterii.

Ostrzeżenie: Wyłączyć telefon i odłączyć ładowarkę przed wyjęciem baterii. W przypadku niezastosowania się do powyższego, może to spowodować uszkodzenie karty SIM lub telefonu.

## Ładowanie baterii

- Podłączyć ładowarkę do telefonu i bezpośrednio do gniazdka sieciowego.
- W momencie podłączenia ładowarki ikona poziomu naładowania baterii w prawym górnym rogu ekranu zacznie migać. Podczas ładowania przy wyłączonym telefonie, na ekranie pojawi się wskaź-nik ładowania. Jeżeli telefon był użytkowany przy niewystarczającym poziomie energii, pojawienie się wskaźnika ładowania może potrwać chwilę. Pierwsze trzy ładowania powinny trwać 12-14 godzin. Pozwoli to wydłużyć żywotność baterii. Podczas ładowania nia telefon i ładowarka nagrzewają się i jest to normalne zjawisko.

Po zakończeniu ładowania wyjąć ładowarkę z gniazdka i odłączyć od telefonu.

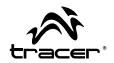

UWAGA: Należy używać ładowarki dołączonej do telefonu przez producenta. Stosowanie nieautoryzowanych ładowarek może być niebezpieczne i jest tożsame ze złamaniem umowy gwarancyjnej.

## Karta SIM

Przed użyciem telefonu włożyć kartę SIM. Karta SIM dostarczana jest przez usługodawcę telefonii komórkowej.

W celu uniknięcia straty informacji na karcie SIM, nie dotykać metalowych styków na karcie i trzymać kartę z dala od elementów emitujących pole elektryczne lub magnetyczne.

## Ostrzeżenie: wyłączyć telefon przed wyjęciem karty SIM.

## Wkładanie karty SIM

- · Wyłączyć telefon;
- · Odłączyć ładowarkę
- · Wyjąć baterię.
- Włożyć kartę SIM do specjalnego gniazda oznaczonego na rysunku pod baterią. Telefon ma 2 gniazda SIM i może pracować z 2 kartami.
- Aby usunąć kartę należy wyłączyć telefon, wyjąć baterię, a następnie wyjąć kartę SIM.

## Wkładanie karty pamięci

ΡI

Tracer

Oxvaen GS3

- · Wyłączyć telefon; odłączyć ładowarkę i wyjąć baterię.
- · Włożyć kartę micro SD do gniazda w telefonie.
- Aby wyjąć kartę pamięci, wyłączyć telefon, wyjąć baterię i wyjść kartę pamięci.

## Odblokowanie karty SIM

- Nacisnąć i przytrzymać włącznik, aby uruchomić telefon.
- Wpisać PIN. Błędy można usunąć przyciskiem "IFF". Kliknąć "ok", aby zatwierdzić. Na przykład, w przypadku PIN-u 1234, wpisać:

## 1234 OK

Po 3-krotnym nieprawidłowym wprowadzeniem kodu PIN, karta SIM zostanie zablokowana. Należy wówczas wpisać kod PUK.

## Odblokowanie ekranu

Dotknąć ikonę kłódki na ekranie i przeciągnąć w prawo

## Obsługa telefonu

## Dzwonienie

Wprowadzić numer telefonu łącznie z numerem kierunkowym, wybrać jedną z kart SIM i zrealizować połączenie. Aby wprowadzić liczbę, nacisnąć bezpośrednio odpowiedni numer na klawiaturze.

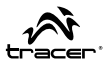

## Wykorzystanie listy kontaktów

- 1. Nacisnąć przycisk Home, kliknąć "🗳
- 2. Nacisnąć przycisk Menu -> Wyszukaj, Wyszukać kontakt z listy.
- 3. Kliknąć w wybrany kontakt -> wybrać połączenie z karty SIM.

## Wykorzystanie rejestru połączeń

W menu połączeń zapisywana jest historia połączeń realizowanych z telefonu.

- 1. Nacisnąć przycisk Home, kliknąć "Cura.".
- Kliknąć w listę połączeń. Listę połączeń można także otworzyć używając strony z listą połączeń.
- 3. Kliknąć w rejestr połączeń -> wybrać połączenie z karty SIM.

## Połączenia awaryjne

Niezależnie od tego czy w telefonie znajduje się karta SIM, użytkownik może dodzwonić się na numer awaryjny, np.: 112.

## Odbieranie połączeń

Aby odebrać połączenie, przeciągnąć ekran w prawo. Aby odrzucić połączenie, przeciągnąć ekran w lewo. Aby wysłać wiadomość, przeciągnąć ekran w górę i wybrać treść wiadomości.

## Zakończenie połączenia

Nacisnąć czerwoną słuchawkę.

PL

## Tracer Oxygen GS3

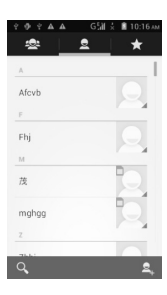

## Kontakty

Aby otworzyć listę kontaktów, kliknij na skrót "Kontakty" w menu aplikacji lub kliknij na zakładkę kontaktów znajdującą się na ekranie wykonywania połączeń. Kontakty wyświetlane są w porządku alfabetycznym. Przesuwaj palcem po ekranie, aby przewijać listę kontaktów.

Kliknij na ikonę w kształcie gwiazdy, aby otworzyć listę ulubionych kontaktów.

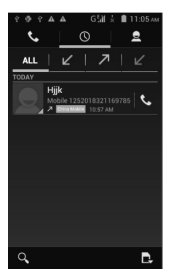

## Historia Połączeń

Historia połączeń wyświetla listę ostatnio wykonanych, odebranych oraz nieodebranych połączeń. Aby usunąć element historii połączeń, kliknij przycisk menu, wybierz funkcję usuwania, zaznacz element i naciśnij przycisk **II**.

Jeżeli chcesz utworzyć nowy kontakt z historii połączeń, kliknij ikonę i wybierz funkcję "Dodaj kontakt".

## Instrukcja obsługi

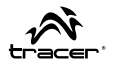

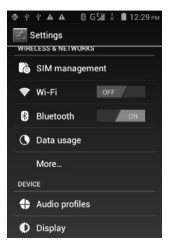

#### Wi-Fi

Funkcja Wi-Fi zapewnia łatwy dostęp do Internetu. Wybierz ikonę ustawień z menu aplikacji i przełącz przycisk Wi-Fi. Odczekaj od 2 do 5 sekund, a następnie wybierz swoją sieć Wi-Fi. Jeśli to konieczne, wprowadź hasło dostępu do sieci. Od teraz możesz korzystać z funkcji internetowych

| 409444                               | G₩Ż | 🗎 11:20 ам  |
|--------------------------------------|-----|-------------|
| Settings                             |     | ADD ACCOUNT |
| General                              |     |             |
| fulai89@gmail.o<br>fulai89@gmail.com | com |             |

#### E-mail

Uruchom aplikację poczty klikając na skrót w menu aplikacji. Następnie wprowadź swój adres e-mail oraz hasło. System automatycznie skonfiguruje Twoją skrzynkę pocztową. W niektórych przypadkach może pojawić się konieczność ręcznej konfiguracji ustawień IMAP lub POP.

Jeżeli chcesz dodać nową skrzynkę pocztową, kliknij przycisk menu, a następnie wybierz opcję "Dodaj konto".

Kliknij przycisk menu i wybierz opcję "Usuń konto", aby usunąć swoją skrzynkę pocztową.

### Instrukcja obsługi

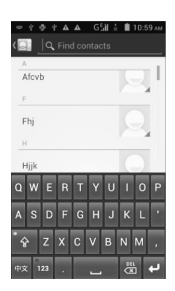

Oxygen GS3

Tracer

ΡI

Kliknij przycisk **III** aby wyświetlić pole wyszukiwania i przywołać klawiaturę ekranową. Rozpocznij wyszukiwanie kontaktu poprzez wpisane jego nazwy w pole wyszukiwania.

#### Inne Ustawienia

Tryb Samolotowy - jeżeli chcesz wyłączyć funkcję telefonu, Wi-Fi oraz Bluetooth, wybierz ikonę ustawień z menu aplikacji, kliknij "Więcej", a następnie uruchom funkcję "Tryb samolotowy". Dostęp do tej funkcji możesz także uzyskać naciskając przycisk zasilania i wybierając opcję trybu samolotowego bezpośrednio z menu.

Blokada Ekranu - wybierz ikonę ustawień z menu aplikacji, kliknij "Zabezpieczenia" i wybierz funkcję blokady ekranu.

Ustawienia Fabryczne - jeżeli chcesz usunąć wszystkie dane z telefonu, wybierz ikonę ustawień z menu aplikacji, kliknij element "Kopie i przywracanie", a następnie wybierz funkcję przywracania ustawień fabrycznych.

## Instrukcja obsługi

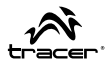

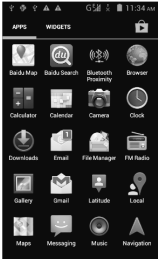

## Pulpit

Pulpit to interfejs przeznaczony do zarządzania skrótami aplikacji oraz widżetami. Jeśli chcesz umieścić skrót aplikacji na pulpicie,

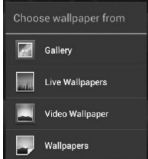

kliknij i przytrzymaj ikonę aplikacji.

Kliknij i przytrzymaj puste miejsce na pulpicie, aby przywołać menu ustawleń tapety.

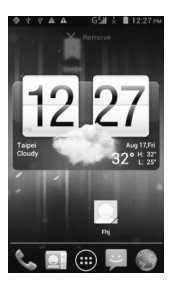

Stwórz nowy folder - Kliknij i przeciągnij ikonę aplikacji na inną ikonę aplikacji.

Dodaj kontakt na pulpit - W menu widżetów, kliknij i przytrzymaj widżet kontaktu.

Dodaj adres URL (IInk) na pulpit - W menu widżetów, kliknij i przytrzymaj widżet zakładki, a następnie wybierz adres URL.

Dodaj listę odtwarzania na pulpit -W menu widżetów, kliknij i przytrzymaj widżet listy odtwarzania.

Usuń widżet lub skrót aplikacji z pulpitu - Kliknij i przeciągnij element na górę ekranu (patrz obrazek po lewej).

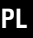

## Tracer Oxygen GS3

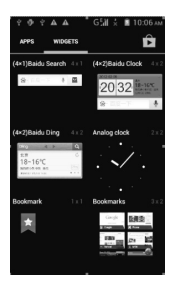

## Widżety

Przypnij widżet na ekran główny naciskając i przytrzymując wybrany widżet w menu widżetów.

Zmieniaj pozycję widżetu poprzez przytrzymanie i przeciąganie nim po ekranie.

Przytrzymaj i przeciągnij widżet na górę ekranu, aby usunąć go z ekranu głównego.

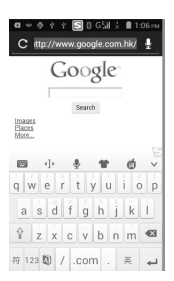

Ustawienia GPS - wybierz ikonę ustawień z menu aplikacji, kliknij element "Usługi lokalizacji", a następnie zaznacz funkcję "Włącz satelity GPS".

Ustawlenia języka - wybierz ikonę ustawień z menu aplikacji, kliknij element "Język i wprowadzanie", a następnie "Język". Wybierz pożądany język, aby zmienić język wyświetlany w systemie.

Auto-obracanie ekranu - wybierz ikonę ustawień z menu aplikacji, kliknij element "Wyświetlacz" i zaznacz funkcję automa-

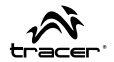

tycznego obracania ekranu. Od teraz Twój telefon będzie zmieniał orientację wyświetlanego obrazu wraz ze zmianą położenia telefonu.

Przeglądarka internetowa - wybierz ikonę przeglądarki internetowej z menu aplikacji, kliknij na pole adresu URL i wprowadź adres. Kliknij ikonę C aby otworzyć stronę internetową.

Jatell chcesz zapisać obraz za strony internetowej, kliknij i przytrzymaj obszar na danym obrazie, aby przywołać menu. Następnie wybierz opcję "Zapisz obraz", aby zachować obraz na telefonie.

Kliknij przycisk menu, aby przywołać menu ustawień przeglądarki internetowej.

## Oxygen GS3 \_ Safety & Notice

Tracer

ΕN

WARNING: Please pay attention to these guidelines, it's dangerous and may break the law, even the manufacturer will not undertake any responsibility to the user who does not follow with the following recommendations or improper to use the Smart Phone.

- If the phone supports the "Flight mode" function, please set the mode as "Flight mode" on the plane. If not support, please turn off the phone before boarding, because the phone may cause interference with an aircraft instruments. Please follow any restrictions on the airplane.
- Switch the device off near the fuel, chemicals, or blasting areas. Keep the device away from the children.
- While driving please obey local laws and regulations with regard to Smart Phone use. When talking on the phone while driving, please obey the following rules: Concentrate on driving and be aware of traffic conditions; if your Smart Phone has a hands-free function, please use it in this mode.
- Switch off the Smart Phones in the hospital or other forbidden using Smart Phone place. The Smart Phones will affect the normal work of electronic equipment and medical devices, such as pacemakers, hearing aids and other medical electronics equipment.
- Please do not disassemble your phone by yourself, if your phone is out of order, please contact your supplier.
- Please do not charge the Smart Phone before battery is installed. Do not short-circuit the battery.

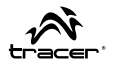

- Smart Phone must be charged in the good ventilated and cooling environment, and away from flammable and explosive materials.
- In order to demagnetization, please keep Smart Phone away from the magnetic material, such as disks, credit card etc.
- Keep the device dry. Precipitation, humidity, and all types of liquids or moisture can contain minerals that will corrode electronic circuits. If your device does get wet, remove the battery, and contact with the supplier.
- Do not use the Smart Phone in too high or too low temperature environment, and do not expose the Smart Phone to strong sunlight or high humidity.
- Do not use liquid or wet cloth with strong detergent to clean the device.
- This Smart Phone is provided photograph, video recording and sound recording functions; please follow the relevant laws and regulations to use those functions. Photograph, video recording and sound recording without authorization may violate laws and regulations.
- While using the network functions, please do not download the files which have virus, do not install any photos and ring tones which have been damaged. It can cause the phone acts abnormally, our company will not undertake any responsibility.
- Please dispose of batteries according to local regulations, please recycle when possible. Please do not dispose as household waste.

# **STATEMENT:** Our Company reserves the right to revise this manual content without prior notice.

Product design and specifications are subject to change without notice. This applies to the technical parameters of the Android software , drivers and user manual. This manual is only for general guidance for handling products. Products and accessories may differ from those described in this manual. The manufacturer shall not be liable to compensate for inaccuracies associated with errors in the descriptions. The manufacturer reserves the right to make changes to the product, its characteristics and structure. Data are subject to change without prior notice. Photos used in this manual are provided for guidance only. Information shown on the pictures is subject to change without notice. The manufacturer is not responsible for user installed any software, as well as subsequent operation. The manufacturer is not liable for malfunctions of Android system after a user- interference in the software including the installation of additional software. This is described in paragraph 3.3 of the attached D2D warranty.

ΕN

Tracer

Oxygen GS3

## Instructions for use

## Introduction

## Phone Keys

- A Speaker
- B Front camera
- C Volume key
- D Power key ON/OFF
- E Touch screen
- F Menu key
- G Home key
- H Return key

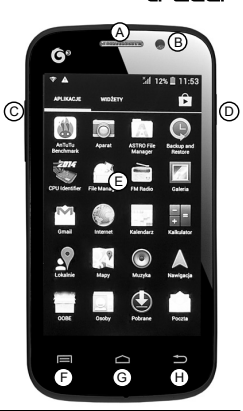

Keys description

| Power key<br>ON/OFF | Turn on/off the phone     while standby mode, short press to switch the pho-<br>ne to sleep mode;     while sleep mode, short press the wake-up phone. |
|---------------------|----------------------------------------------------------------------------------------------------|
| Home key            | From any interface to return to home page.<br>Long press to open recently used programs list.                                                          |
| Menu key            | Pop-up menu options.                                                                                                    |
| Return key          | Short press return to last menu                                                                                                    |
| Volume button       | Adjust the volume -/+                                                                                                    |

## EN Tracer Oxygen GS3 \_\_\_\_\_

Icons (Icon are subject to change without prior notice)

| G Jil | SIM signal strength                 |
|-------|-------------------------------------|
|       | Battery icon;                       |
| Ô     | Alarm icon;                         |
| (c)   | Message icon;                       |
| ۲     | Media player icon;                  |
| C     | call icon;                          |
| 24    | Missed calls icon;                  |
|       | Silent mode icon;                   |
| *     | airplane mode icon;                 |
|       | Bluetooth mode icon;                |
| Ş     | Wireless connection signal strenght |
| Ŷ     | USB connection                      |

Instructions for use

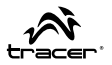

## Battery

## Remove and install the battery.

# When installing/removing the battery follow these steps:

- · Remove the battery cover;
- Insert/Remove the battery and make sure the battery metal PIN completely contact with the battery compartment on the phone, and then push the battery to insert to the phone.
- · Put the battery cover on.

Warning: remove battery previous must turn off your cell phone. It is forbidden to boot or have other external power of connection directly take out the battery, or possible damage to the SIM card and a mobile phone.

## **Battery charging**

- Plug the charger connector with the phone, and plug the charger into the electrical outlet.
- At this time the charge level icon will repeatedly flash at the top right corner of the mobile phone's screen; If the mobile phone charging while power off, a charging indication will appear on the screen. If the mobile phone was used even after there was insufficient power, it might take some time after having begun charging until indication of charging appears on the screen. The first three times you recharge, you'd better keep 12-14 hours, as this will help extend battery life. The mobile phone and charger will become warm during charging and this is normal.

- EN Tracer Oxygen GS3
  - When charging is complete, unplug the charge connector from the electrical outlet and the mobile phone.

ATTENTION: The factory-supplied charger must be used. Using an unapproved charger could be dangerous in addition to being in breach of the provisions of the repair warranty.

## SIM card

Before using your phone, you should first insert a valid SIM (Subscriber Identity Module) card in the phone. The SIM card is provided by the network provider.

In order to prevent loss and damage information in the SIM card, touch the metal contact surfaces should be avoided, and the SIM card is placed away from electric, magnetic place.

Warning: take out the SIM card previous must turn off your cell phone. It is forbidden to have external power supply connected cases insert or take out the SIM card, or possible damage to the SIM card and a mobile phone.

## Insertion of the SIM Card

- · Turn off the phone;
- · Unplug power adapter
- · Remove the battery.

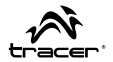

- Insert the SIM card into the one of the SIM slots as it is shown on the drawing under the battery. Please mind that this phone has 2 SIM slots and can work with 2 SIM cards.
- When you need to remove the SIM card, please first turn off the phone, remove the battery, then remove the SIM card.

## Insertion of the Memory Card

- Turn off the phone; unplug power adapter and remove the battery.
- · Insert the micro SD card to the TF slot.
- When you need to remove it, please first turn off the phone, remove the battery, then remove the memory card.

## SIM card unlock

- · Long press the power key to open the phone.
- Input PIN, Click on the "Improvement" deletion errors input. Click "ok" confirmation. For example, if the PIN is set for 1234, the following input:

## 1234 OK

If you input three times error PIN code of the SIM card, your SIM card network will be locked and the phone will be asked PUK code

## Unlock the screen

Click on the padlock and slide it to the right to unlock the phone

# Oxygen GS3 \_\_\_\_

## Calling

Tracer

ΕN

Enter the phone number, including the area code, select one of the SIM card and start to make a call. During in a call, it will display the call status information, if you need to input the number, please directly press the number key.

## Call using the contacts

- 1. Press the Home key, click on "I open the contact.
- 2. Press the Menu key -> Search, Search for the contacts in the contact list
- 3. Click on the contact -> select the SIM card call.

## Call from the call log

You dialed, and then heard a phone number in the menu of the phone call records.

- 1. Press the Home key, click on "U" open the dialer.
- Click on the open call records list. You can also choose from contact interface call records tag page open call records list.
- 3. Click on the call log -> select the SIM card call.

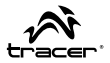

## **Emergency calls**

Whether install the SIM card or not, the phone can call the emergency phone number for help. for example dial number 112.

## Answer a call

When you received a call simply slide to the right. To reject the call slide to the left. To send a message slide up and choose the message you want to send.

## End the call

Press red handset.

EN

## Tracer Oxygen GS3

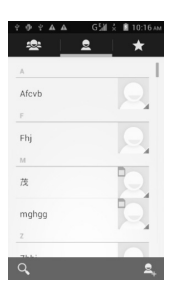

## Contacts

You get to your contacts by opening the "Contacts" shortcut from your application tray or by clicking over to the Contacts tab from the Phone shortcut. It's alphabetical by first name, and you can scroll through it with your finger to cover a few contacts at a lime.

Click a star icon to see a list of your favorites contacts.

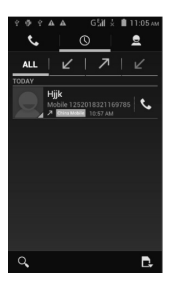

## **Call History**

The call history keeps track of the calls you have made, received and missed. To delete a call record, click the menu key, select the delete function, choose a record and click a **I** button to delete it.

If you want to create a new contact from call history, click a button and select the "Add to contacts" feature.

#### Instructions for use

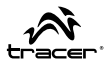

|     | 약 🏔 🏔 🛛 G 🕍 📩 🛢 12:29 m |
|-----|-------------------------|
|     | Settings                |
| WIB | ELESS & NETWORKS        |
| ò   | SIM management          |
| ۲   | Wi-Fi OFF               |
| *   | Bluetooth               |
| 0   | Data usage              |
|     | More                    |
| DEV | ICE                     |
| \$  | Audio profiles          |
| 0   | Display                 |

### Wi-Fi

Wi-Fi function provides you an easy access to the Internet. Select "Settings" icon from the application interface and then swttch the "Wi-Fi" button. Wait 2-6 seconds and select your Wi-Fi network. Enter network password when prompted. Now you can start to use the internet functions.

| * • • • •                           | G₩Ż | 🗎 11:20 ам  |
|-------------------------------------|-----|-------------|
| Settings                            |     | ADD ACCOUNT |
| General                             |     |             |
| fulai89@gmail.<br>fulai89@gmail.com | com |             |

### E-mail

Enter the e-mail application from your application interface. Enter your e-mail address and password. System will automatically configure your e-mail account. If not, you will have to configure IMAP or POP3 settings manually.

If you want to create multiple e-mail accounts, simply click the menu key and select the "Add account" feature.

Click the menu key and select the "Remove account" function to delete your e-mail account.

## EN

## Tracer Oxygen GS3

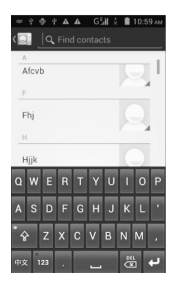

Click a less button to bring up a search field and the on-screen keyboard. Type a contact name to search for it.

## Other Settings

Flight Mode - if you want to tum off the cell phone, Wi-Fi and Bluetooth functions, select the "Settings" icon from your applications interface, click "More" and choose "Flight mode". You can also press the power key and select the flight mode function directly from the menu.

**Screen Lock** - Select the "Settings" icon from your applications interface, click "Security" and choose the "Screen lock" function.

Factory Data Reset - if you want to erase all data on phone, select the "Settings" icon from your applications interface, click "Backup & reset" and choose the "Factory data reset" function.

#### Instructions for use

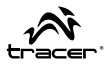

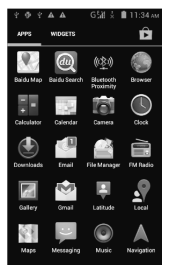

## Text Paste/Copy

If you want to copy a text, click and hold the word. Use the blue sliders to select more or less of your word. Click and hold the selec-

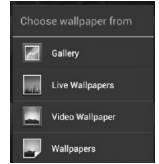

ted text to bring up the edit menu.

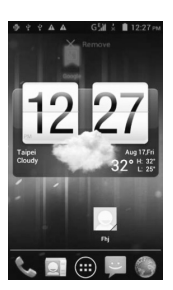

## Desktop

A desktop is the interface where you can manage your applications and widgets. If you want to place the application shortcut on your desktop, click and hold the application icon.

Click and hold the empty space on your desktop to bring up the wallpaper menu.

**Create a new folder** - Click and slide your application icon to another application icon.

Add a contact to your desktop - In the widget interface click and hold the contact widget and select the contact name.

Add an URL (link) to your desktop - In the widget interface click and hold the bookmark widget and select the URL.

Add a playlist to your desktop - In the widget menu click and hold the music playlist widget.

Delete the icon or widget from your desktop - Click and slide an icon fonn your desktop to the top of the screen (see picture on the left).

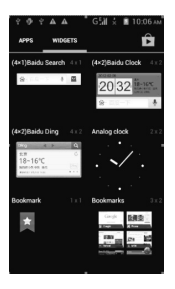

## Widgets

Add a widget from the widget main screen to your desktop by clicking and holding the widget.

Change the position of your widget by clicking and sliding it.

Delete your widget by clicking and sliding it to the top of the main screen.

GPS Settings - Select the "Settings" icon from your applications interface, click "Location services" and check the "Enable GPS satellites" function.

Language Settings - Select the "Settings" Icon from your applications interface, click "Language & input and select "Language". Choose your language to change the default system language.

#### Instructions for use

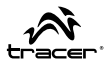

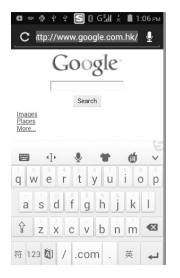

Auto-rotate Screen - Select the "Settings" icon from your applications interface, click "Display" and check the "Auto-rotate screen" function. For now, your phone will automatically change the position of the screen when you rotate your phone.

Internet Browser - Select the "Browser" icon from your applications interface, click the URL field and enter some web address. Click the C button to enter the website.

If you want to save a picture from the website, simply click and hold it to bring up the

options menu. Select "Save image" to save your image on the phone.

Click the menu key to bring up the browser settings menu.

## CZ Tracer Oxygen GS3

## Bezpečnost

UPOZORNĚNÍ: Dodržujte pokyny uvedené v tomto návodu. Výrobce nenese odpovědnost za používání produktů, které ohrožuje bezpečnost nebo je v rozporu s právem ani za uživatele, kteří nedodržují pokyny výrobce či osoby, které používají smartphone nesprávně.

- Během letu letadlem zapněte "Režim letadla". Pokud tato funkce není k dispozici, před vstupem na palubu telefon vypněte, aby nerušil práci palubních přístrojů v letadle. Dodržujte všechny pokyny posádky.
- Vypínejte telefon v blízkosti paliv, chemikálií a výbušných materiálů. Chraňte před dětmi.
- Dodržujte pravidla silničního provozu v oblasti používání mobilních telefonů. Při hovoru za jízdy používejte handsfree sadu.
- Vypínejte telefon v nemocnicích a na jiných místech, kde je použití telefonu zakázáno. Smartphone může rušit práci elektrických a lékařských přístrojů, tj. defibrilátory, naslouchadla spod.
- Telefon nikdy svépomocí nerozmontovávejte. Pokud telefon nefunguje, kontaktujte dodavatele.
- Nenabíjejte smartphone před vložením baterie. Nezkratujte obvod baterie.
- Smartphone dobíjejte pouze v dobře větraných a klimatizovaných místnostech, v bezpečné vzdálenosti od hořlavých a výbušných materiálů.

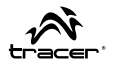

- Smartphone mějte v bezpečné vzdálenosti od magnetických materiálů, jako jsou CD, kreditní karty apod.
- Smartphone musí být suchý. Déšť, vlhkost a jiné zdroje vlhkosti mohou obsahovat minerály, které způsobují korozi elektronických obvodů. Pokud telefon navlhne, vyjměte baterii a obraťte se na dodavatele.
- Smartphone nepoužívejte při příliš nízkých ani příliš vysokých teplotách, nevystavujte jej přímým slunečním paprskům ani nadměrné vlhkosti.
- · Smartphone nečistěte čisticími prostředky ani silnými detergenty.
- Smartphone je vybaven fotoaparátem, kamerou a diktafonem. Při jejich použití dodržujte platné předpisy. Použití těchto funkcí bez povolení může porušovat zákon.
- Při používání síťových funkcí nestahujte zavirované soubory, neinstalujte poškozené fotografie ani vyzváněcí tóny. To by mohlo vést k nesprávné funkci telefonu, za kterou výrobce nenese odpovědnost.
- Baterii likvidujte v souladu s místními předpisy. V rámci možností ji odevzdejte k recyklaci. Baterii nevyhazujte společně s komunálním odpadem.

## Tracer Oxygen GS3

CZ

# PROHLÁŠENÍ: Vyhrazujeme si právo provádět změny v tomto návodu bez předchozího upozornění.

Konstrukce a charakteristika produktu se mohou změnit bez předchozího upozornění. To se týká technických parametrů, operačního svstému Android, ovladačů a návodů k obsluze. Tento návod poskytuje pouze rady, jak výrobek používat. Přístroje a jejich doplňky se mohou lišit od těch, které jsou uvedeny v návodu. Výrobce nenese odpovědnost za nesprávné funkce vzniklé v důsledku chyb v návodu. Výrobce si vyhrazuje právo provádět změny v produktu, jeho charakteristice a konstrukci. Údaje se mohou změnit bez předchozího upozornění. Fotografie použití v tomto návodu jsou pouze ilustrační. Informace, které se na nich nacházejí, se mohou změnit bez předchozího upozornění, Výrobce nenese odpovědnost za funkčnost jakéhokoli softwaru instalovaného uživatelem. Výrobce nenese odpovědnost za vadnou činnost systému Android po zásahu uživatele - včetně zásahu spočívajícího v instalaci doplňkového softwaru. Tato problematika je popsána v kapitole 3.3 přiložené záruky D2D.
# Návod k obsluze

# Úvod

# Tlačítka telefonu

- A Reproduktor
- B Přední kamera
- C Tlačítko hlasitosti
- D Tlačítko ON/OFF
- E Dotyková obrazovka
- F Tlačítko menu
- G Tlačítko Start
- H Tlačítko Zpět

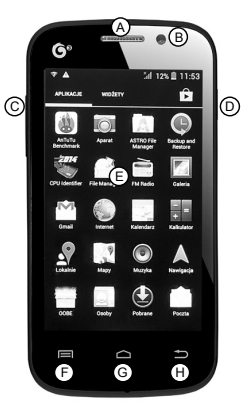

# Popis tlačítek

| Tlačítko<br>ON/OFF | zapnutí / vypnutí telefonu;<br>krátké stisknutí - přepnutí z pohotovostního<br>režimu do režimu hibernace;<br>krátké stisknutí - ukončení režimu hibernace. |
|--------------------|----------------------------------------------------------------------------------------------------|
| Tlačítko HOME      | návrat na hlavní stránku.<br>dlouhé stisknutí - zobrazení naposledy použitých<br>aplikací                                                                   |
| Tlačítko Menu      | Možnosti menu.                                                                                                    |
| Tlačítko Zpět      | Krátké stisknutí - návrat do posledního menu                                                                                                    |
| Tlačítko Hlasitost | Nastavení hlasitosti -/+                                                                                                    |

Tracer Oxygen GS3 \_\_\_\_\_

### Ikony (mohou se změnit bez předchozího upozornění)

| G "il | Signál mobilního operátora          |
|-------|-------------------------------------|
|       | Baterie;                            |
| Ô     | Budík;                              |
| <br>  | lkona zpráv;                        |
| ۲     | Media Player;                       |
| C     | Hovor;                              |
| Ň     | Nepřijatý hovor;                    |
|       | Tichý režim;                        |
| *     | Režim letadla;                      |
|       | Režim Bluetooth;                    |
| Ş     | Síla signálu bezdrátového připojení |
| Ŷ     | USB připojení                       |

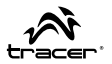

# Baterie

# Vytahování a vkládání baterie

# Postup vkládání/vytahování baterie:

- · Sundejte kryt baterie;
- Vložte / vytáhněte baterii a ujistěte se, že kovové kontakty baterie se dotýkají kontaktů v telefonu a vložte ji do slotu.
- · Nasaďte kryt baterie.

Upozornění: Před vytáhnutím baterie vypněte telefon a odpojte nabíječku. Nedodržíte-li tento pokyn, může dojít k poškození SIM karty nebo telefonu.

# Nabíjení baterie

- Zapojte nabíječku do telefonu a druhý konec přímo do elektrické zásuvky.
- Ve chvíli připojení nabíječky začne ikona dobíjení v pravém horním rohu displeje blikat. Při nabíjení s vypnutým telefonem se na displeji zobrazí signalizace nabíjení. Pokud jste telefon používali dlouho téměř vybitý, zobrazení signalizace může chvíli potrvat. První tři dobíjení by měla trvat 12 - 14 hodin. Prodloužíte tak životnost baterie. Při dobíjení se telefon a nabíječka zahřívají - jde o normální jev.
- Po ukončení nabíjení vytáhněte nabíječku z elektrické zásuvky a odpojte od telefonu.

CZ Tracer Oxygen GS3

> POZOR: Používejte pouze nabíječku dodanou výrobcem spolu s přístrojem. Použití neautorizovaných nabíječek může být nebezpečné a způsobuje ztrátu záruky.

# SIM karta

Před použitím telefonu vložte SIM kartu. SIM karta je dodávána mobilním operátorem.

Abyste zabránili ztrátě dat na SIM kartě, nedotýkejte se kovových kontaktů na kartě a mějte kartu v bezpečné vzdálenosti od elementů emitujících elektrické nebo magnetické pole.

Upozornění: před vyjmutím SIM karty telefon vypněte.

# Vložení SIM karty

- · Vypněte telefon;
- · Odpojte nabíječku;
- · Vyjměte baterii;
- Vložte SIM kartu do speciálního slotu pod baterií, označeného na obrázku. Telefon má 2 sloty na SIM karty a může pracovat se 2 kartami.
- Pro vyjmutí karty vypněte telefon, vyjměte baterii a poté SIM kartu.

# Vložení paměťové karty

· Vypněte telefon; odpojte nabíječku a vyjměte baterii.

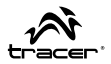

- · Vložte micro SD kartu do slotu v telefonu.
- Chcete-li paměťovou kartu vyjmout, vypněte telefon, vyjměte baterii a vyjměte paměťovou kartu.

# Odblokování SIM karty

- · Stiskněte a přidržte vypínač pro spuštění telefonu.
- Zadejte PIN. Chybné údaje lze vymazat tlačítkem "Item". Klikněte na OK pro potvrzení. Například u PIN 1234 zadejte:

### 1234OK

Zadáte-li tříkrát nesprávný PIN, SIM karta bude zablokována. V tom případě zadejte kód PUK.

# Odemknutí displeje

Dotkněte se ikony visacího zámku na displeji a přetáhněte ji doprava.

# Ovládání telefonu

# Volání

Zadejte telefonní číslo včetně směrového čísla, vyberte jednu ze SIM karet a navažte spojení. Pro zadání čísla stiskněte přímo příslušnou číslici na klávesnici.

# Využití adresáře

1. Stiskněte tlačítko Home a pak klikněte na "

- - Tracer Oxygen GS3
  - 2. Stiskněte tlačítko Menu -> Vyhledat, Vyhledat kontakt ze seznamu.
  - 3. Klikněte na vybraný kontakt -> vyberte hovor ze SIM karty.

# Využití seznamu hovorů

V menu hovorů se ukládá historie hovorů provedených pomocí telefonu.

- Klikněte na seznam hovorů. Seznam hovorů lze otevřít také pomocí stránky se seznamem hovorů.
- 3. Klikněte na seznam hovorů -> vyberte hovor ze SIM karty.

# Volání na nouzová telefonní čísla

Bez ohledu na to, zda se v telefonu nachází SIM karta či nikoli, se uživatel může dovolat na nouzová telefonní čísla, např.: 112.

# Přijímání hovorů

Pro příjem hovoru přetáhněte obrazovku doprava. Pro odmítnutí hovoru přetáhněte obrazovku doleva. Pro odeslání zprávy přetáhněte obrazovku nahoru a zadejte text zprávy.

# Ukončení hovoru

Stiskněte červené sluchátko.

#### Návod k obsluze

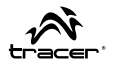

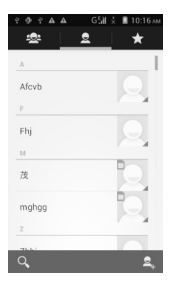

### Kontakty

Pro otevření seznamu kontaktů klikněte zkratku "Kontakty" v menu aplikací nebo klikněte záložku kontaktů na obrazovce volání. Kontakty jsou zobrazeny v alfabetickém pořadí. Posuňte prstem po obrazovce pro převíjení seznamu kontaktů.

Klikněte ikonu ve tvaru hvězdy pro otevření seznamu oblíbených kontaktů.

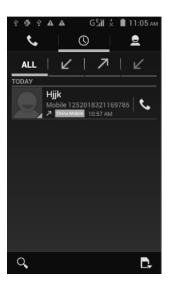

# Historie volání

Historie volání zobrazuje seznam posledních uskutečňovaných, přijatých a zmeškaných hovorů. Pro odstranění prvku historie volání klikněte tlačítko menu, zvolte funkci odstraňování, vyberte prvek a stiskněte tlačítko

Pokud chcete vytvořit nový kontakt z historie volání, klikněte ikonu a zvolte funkci "Přidat kontakt".

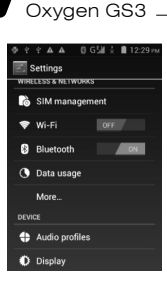

Tracer

CZ

#### Wi-Fi

Funkce Wi-Fi zajišťuje snadný přístup k Internetu. Zvolte ikonu nastavení z menu aplikací a přepněte tlačítko Wi-Fi. Vyčkejte 2 až 5 vteřin a následně zvolte Vaši síť Wi-Fi. Pokud to je vyžadováno, zadejte heslo přístupu k síti. Teď můžete používat Internet.

| 4 <b>4</b> ? <b>A A</b>               | G 🕍 🏅 📋 11:20 ам |
|---------------------------------------|------------------|
| Settings                              | ADD ACCOUNT      |
| General                               |                  |
| fulai89@gmail.co<br>fulai89@gmail.com | m                |

#### E-mail

Otevřete aplikací pošty kliknutím zkratky v menu aplikací. Následně zadejte Vaši emailovou adresu a heslo. Systém automaticky provede konfiguraci Vaší poštovní schránky. V některých případech může být vyžadována ruční konfigurace nastavení IMAP nebo POP.

Pokud chcete přidat novou poštovní schránku, klikněte tlačítko menu a následně zvolte funkci "Přidat účet".

Pro odstranění poštovní schránky klikněte tlačítko menu a zvolte "Odstranit účet".

#### Návod k obsluze

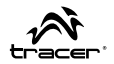

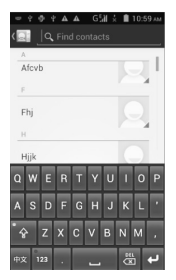

Klikněte tlačítko w pro zobrazení pole vyhledávání a otevření klávesnice. Začněte vyhledávat kontakt zadáním jeho jména v poli vyhledávání.

# Ostatní nastavení

Režim letadla – pokud chcete vypnout funkci telefonu, Wi-Fi a Bluetooth, zvolte ikonu nastavení z menu aplikací, klikněte "Více" a zapněte funkci "Režim letadla". Přístup k této funkci můžete rovněž získat stisknutím tlačítka napájení a zvolením režimu letadla přímo z menu.

**Blokování obrazovky** – zvolte ikonu nastavení z menu aplikací, klikněte "Zabezpečení" a zvolte funkci blokování obrazovky.

Výrobní nastavení – pokud chcete odstranit všechna data z telefonu, zvolte ikonu nastavení z menu aplikací, klikněte "Kopie a návrat" a následně zvolte funkci vrácení výrobních nastavení.

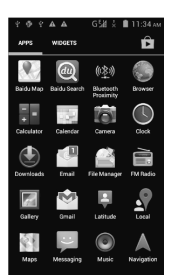

Oxygen GS3

#### Plocha

Plocha je rozhraní urřené pro řízení zkratek aplikací a widgetů. Pokud chcete umístit na plochu zkratku aplikace, klikněte a přidržte

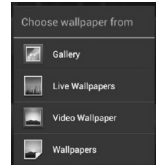

ikonu aplikace.

Klikněte a přidržte prázdné místo na ploše pro otevření menu nastavení tapety.

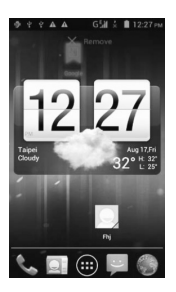

Vytvořit novou složku – Klikněte a posuňte ikonu aplikace na jinou ikonu aplikace.

Přidat kontakt na plochu – V menu widgetů klikněte a přidržte widget kontaktu.

Přidat URL adresu (odkaz) na plochu – V menu widgetů klikněte a přidržte widget záložky a následně vyberte URL adresu.

Přidat playlist na plochu – V menu widgetů klikněte a přidržte widget playlistu.

Odstranit widget nebo zkratku aplikace z plochy – Klikněte a posuňte prvek nahoru (viz obrázek vlevo).

CZ

Tracer

#### Návod k obsluze

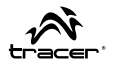

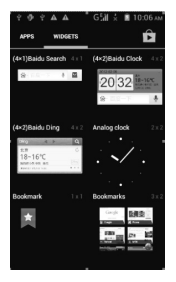

# Widgety

Umístěte widget na hlavní obrazovku stisknutím a přidržením vybraného widgetu v menu widgetů.

Měňte polohu widgetu přidržením a posunováním po obrazovce.

Přidržte a posuňte widget do horní části obrazovky pro jeho odstranění z hlavní obrazovky.

Nastavení GPS – zvolte ikonu nastavení z menu aplikací, klikněte "Lokalizační služby" a následně vyberte funkci "Zapnout GPS komunikaci".

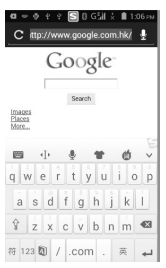

Nastavení jazyka – zvolte ikonu nastavení z menu aplikací, klikněte "Jazyk a zadávání" a následně "Jazyk". Zvolte požadovaný jazyk pro změnu jazyka systému.

Automatické otáčení obrazovky - zvolte ikonu nastavení z menu aplikací, klikněte "Displej" a vyberte funkci automatického otáčení obrazovky. Teď bude Váš telefon měnit orientaci obrazu dle změn polohy telefonu.

Internetový prohlížeč - zvolte ikonu in-

ternetového prohlížeče z menu aplikací, klikněte pole URL adresy a zadejte adresu. Klikněte ikonu D pro otevření internetové stránky.

Pokud chcete uložit obraz z internetové stránky, klikněte a přidržte místo na tomto obrazu pro otevření menu. Následně zvolte "Uložit obraz" pro uložení obrazu v telefonu.

Pro otevření menu nastavení internetového prohlížeče klikněte tlačítko menu.

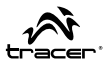

# Bezpečnosť

UPOZORNENIE: Dodržujte pokyny uvedené v tomto návode na obsluhu. Výrobca nenesie žiadnu zodpovednosť za používanie výrobku spôsobom ohrozujúcim bezpečnosť, alebo spôsobom, ktorý je v rozpore so zákonmi. Rovnako nenesie žiadnu zodpovednosť za užívateľov nedodržujúcich pokyny výrobcu, prípadne za nesprávne používanie smartfónu.

- Počas letu lietadlom zapnite "letový režim". Ak telefón takúto funkciu nemá, pred vstupom na palubu lietadla telefón vypnite, aby nedochádzalo k rušeniu citlivých palubných prístrojov lietadla. Dodržujte všetky pokyny obsluhy lietadla.
- Ak sa nachádza v blízkosti palív, chemikálií alebo výbušných materiálov, telefón vypnite. Telefón prechovávajte mimo dosahu detí.
- Dodržujte predpisy vyhlášky o cestnej premávke súvisiace s používaním mobilných telefónov. Ak počas jazdy hovoríte cez telefón, používajte handsfree sadu.
- V nemocniciach, prípadne na iných miestach, kde je používanie mobilných telefónov zakázané, zariadenie vypnite. Smartfón môže rušiť činnosť elektrických a medicínskych zariadení, napr. kardiostimulátorov, načúvacích aparátov, atď..
- Telefón samostatne nedemontujte. Ak telefón prestane fungovať, skontaktujte sa s dodávateľom.
- Smartfón nenabíjajte, ak sa v ňom nenachádza batéria. Neskratujte kontakty batérie.

SK

- Smartfón nabíjajte len v dobre vetraných a klimatizovaných miestnostiach, mimo dosahu horľavých a výbušných materiálov.
- Smartfón prechovávajte mimo dosahu magnetických materiálov, napr. diskov CD, kreditných a bankomatových kariet, atď..
- Smartfón musí byť suchý. Dážď, vlhkosť a iné zdroje vody môžu obsahovať minerály, ktoré môžu následne viesť ku korózii elektronických obvodov. Ak dôjde k namočeniu telefónu, vytiahnite z neho batériu a skontaktujte sa s dodávateľom.
- Smartfón nepoužívajte pri príliš nízkej alebo príliš vysokej teplote, nevystavujte priamym účinkom silného slnečného žiarenia alebo nadmernej vlhkosti.
- · Smartfón nečistite tekutými a silnými čistiacimi prostriedkami.
- Smartfón je vybavený funkciou fotoaparátu, kamery a diktafónu.
   Pri používaní týchto funkcií sa riaďte platnými predpismi. Používanie týchto funkcií bez povolenia môže byť chápané ako porušenie právnych predpisov.
- Pri používaní sieťových funkcií nesťahujte súbory s vírusmi, neinštalujte poškodené fotografie alebo zvonenia. Môže to byť príčinou nesprávnej činnosti telefónu, za ktorú výrobca nenesie žiadnu zodpovednosť.
- Použitú batériu zlikvidujte v súlade s miestnymi predpismi. Ak je to možné, batériu odovzdajte na recykláciu. Batériu nevyhadzujte spolu s komunálnym odpadom.

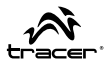

# PREHLÁSENIE:

#### Vyhradzujeme si právo na zmenu obsahu tohto návodu na obsluhu bez predchádzajúceho upozornenia.

Konštrukcia a charakteristika výrobku sa môžu zmeniť bez predchádzajúceho upozornenia. Týka sa to technických parametrov, operačného systému Android, ovládačov a návodu na obsluhu. Tento návod na obsluhu má slúžiť len ako poradník pre obsluhu výrobku. Jednotlivé výrobky a ich príslušenstvo sa môžu líšiť od tých, ktoré sú opísané v návode na obsluhu. Výrobca nenesie zodpovednosť za nezrovnalosti, ku ktorým dôide v dôsledku chýb v návode na obsluhu. Výrobca si vyhradzuje právo zmeny výrobku, jeho charakteristiky a konštrukcie. Údaje je možné meniť bez predchádzajúceho upozornenia. Fotografie použité v tomto návode na obsluhu majú len orientačný charakter. V nich obsiahnuté informácie sa môžu meniť bez predchádzajúceho upozornenia. Výrobca nenesie zodpovednosť za činnosť žiadneho softvéru, ktorý užívateľ nainštaluje. Výrobca nenesie zodpovednosť za nesprávnu činnosť operačného systému Android po užívateľovom zásahu do neho, vrátane inštalovania dodatočného softvéru. Tieto záležitosti sú opísané v časti 3.3 priloženiej záruky D2D.

# SK

Tracer Oxygen GS3

Návod na obsluhu

# Úvod

# Tlačidlá telefónu

- A Reproduktor
- B Predná kamera
- C Tlačidlo hlasitosti
- D Vypínač ON/OFF
- E Dotyková obrazovka
- F Tlačidlo menu
- G Tlačidlo štartu
- H Tlačidlo naspäť

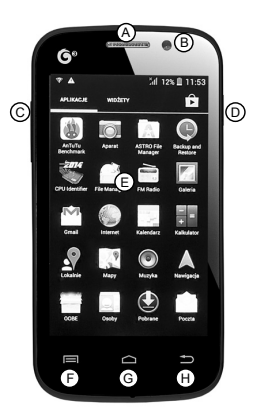

| Vypínač ON/OFF     | <ul> <li>zapnutie/vypnutie telefónu</li> <li>krátkym stlačením sa zariadenie prepne z poho-<br/>tovostného režimu do kľudového režimu;</li> <li>krátkym stlačením sa kľudový režim ukončí.</li> </ul> |
|--------------------|----------------------------------------------------------------------------------------------------|
| Tlačidlo HOME      | návrat späť na hlavnú stránku.<br>po dlhom stlačení sa zobrazí zoznam nedávno<br>používaných aplikácií.                                                                                               |
| Tlačidlo Menu      | Možnosti menu.                                                                                                    |
| Tlačidlo Späť.     | Krátke stlačenie - návrat do posledného menu                                                                                                    |
| Tlačidlo Hlasitosť | Nastavenie hlasitosti -/+                                                                                                    |

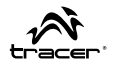

lkony (môžu podliehať zmene bez predchádzajúceho upozornenia)

| G 📲         | Dosah signálu mobilnej siete            |
|-------------|-----------------------------------------|
|             | Batéria;                                |
| Ô           | Budík;                                  |
| <b>[</b> ][ | lkona sms správ;                        |
| ۲           | Prehrávač Media Player                  |
| <b>C</b>    | Hovor;                                  |
| 24          | Neprijatý hovor;                        |
|             | Tichý režim;                            |
| *           | Letový režim;                           |
| *           | Režim Bluetooth;                        |
| Ş           | Intenzita signálu bezdrôtového spojenia |
| Ŷ           | Pripojenie cez USB                      |

# Batéria

Tracer

Oxvaen GS3

SK

# Vytiahnute a vloženie batérie.

Postup pri vkladaní/vyťahovaní batérie:

- · Odstráňte kryt batérie;
- Vložte / vytiahnite batériu. Presvedčte sa, či kovové kontakty priliehajú ku kolíkom telefónu a batériu vložte do komory.
- · Kryt batérie nasaďte naspäť.

Upozornenie: Pred vytiahnutím batérie telefón vypnite a odpojte nabíjačku. V opačnom prípade môže dôjsť k poškodeniu SIM karty alebo telefónu.

# Nabíjanie batérie

- Nabíjačku pripojte k telefónu a následne priamo do elektrickej zásuvky.
- V momente pripojenia nabíjačky začne v pravom hornom rohu displeja zariadenia blikať ikona informujúca o úrovni nabitia batérie. Ak nabíjate vypnutý telefón, na displeji sa zobrazí ukazovateľ nabitia batérie. Ak ste telefón používali až do úplného vybitia batérie, zobrazenie sa ukazovateľa nabitia batérie môže chvíľu trvať. Prvé tri nabíjania musia trvať od 12 do 24 hodín. Vďaka tomu bude možné predĺžiť životnosť batérie. Počas nabíjania sa telefón a batéria zohrievajú, čo je normálny jav.
- Po ukončení nabíjania vytiahnite nabíjačku z elektrickej zásuvky a odpojte ju od telefónu.

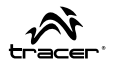

POZOR: Používajte len nabíjačku dodanú výrobcom spolu s telefónom. Používanie neschválených nabíjačiek môže byť nebezpečné a je chápané ako porušenie záručnej zmluvy.

# SIM karta

Pred použitím telefónu do neho vložte SIM kartu. SIM kartu získate od operátora mobilnej telefonickej siete.

Ak sa chcete vyhnúť útrate informácií zapísaných na SIM karte, nedotýkajte sa jej kovových kontaktov a kartu vždy prechovávajte mimo dosahu silného elektromagnetického poľa.

Upozornenie: Pred vytiahnutím SIM karty telefón najskôr vypnite.

# Vloženie SIM karty

- · Vypnite telefón.
- · Odpojte nabíjačku.
- · Vytiahnite batériu.
- SIM kartu vložte do špeciálneho portu označeného na obrázku pod batériou. Telefón ma 2 porty pre SIM karty a môže pracovať s 2 SIM kartami súčasne.
- Ak chcete z telefónu vytiahnuť SIM kartu, je nutné ho najskôr vypnúť, vytiahnuť z neho batériu a následne vytiahnuť SIM kartu.

# Vloženie pamäťovej karty

· Vypnite telefón. Odpojte nabíjačku a vytiahnite z neho batériu.

- · Do portu v telefóne vložte kartu micro SD.
- Ak chcete pamäťovú kartu vytiahnuť, vypnite telefón, vytiahnite z neho batériu a následne aj pamäťovú kartu.

# Odblokovanie SIM karty

- · Stlačte a podržte hlavný vypínač, a zapnite telefón.
- Zada 1. 1.2 d PIN. Chybne zadané číslice môžete odstrániť tlačidlom "\*\*\*\*. Zadaný kód potvrďte kliknutím tlačidla "OK". Napríklad, ak je Váš PIN kód 1234, zadajte:

#### 1234 OK

Ak trikrát nesprávne zadáte svoj PIN kód, SIM karta sa zablokuje. V takej situácii zadajte PUK kód.

# Odblokovanie displeja

Dotknite sa ikony zámka a pretiahnite ju smerom vpravo.

# Obsluha telefónu

# Volanie

Zadajte telefónne číslo spolu so smerovým telefónnym číslom. Zvoľte jednu zo SIM kariet a uskutočnite hovor. Ak chcete zadať číslo, priamo stlačte príslušné tlačidlo s číslom na klávesnici.

#### Použitie telefónneho zoznamu

1. Stlačte tlačidlo Home a kliknite "

56

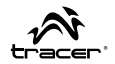

- Stlačte tlačidlo Menu -> Hľadaj, V zozname vyhľadajte požadovaný kontakt.
- 3. Kliknite na zvolený kontakt -> vyberte hovor zo SIM karty.

# Použitie zoznamu hovorov

V menu hovorov sa ukladá história hovorov uskutočnených s použitím telefónu.

1. Stlačte tlačidlo Home a kliknite " .

2. Kliknite na zoznam hovorov. Zoznam hovorov môžete otvoriť taktiež pomocou strany so zoznamom hovorov.

3. Kliknite na zoznam hovorov -> zvoľte hovory zo SIM karty.

# Tiesňové volania

Bez ohľadu na to, či sa v telefóne nachádza SIM karta alebo nie, sa môže užívateľ dovolať na číslo tiesňového volania, napr.: 112.

# Prijatie hovoru

Ak chcete hovor prijať, pretiahnite prstom po obrazovke smerom vpravo. Ak chcete hovor odmietnuť, pretiahnite prstom po obrazovke smerom vťavo. Ak chcete odoslať správu, pretiahnite prstom po obrazovke smerom hore a vyberte obsah SMS správy.

# Ukončenie hovoru

Stlačte červené slúchadlo.

SK

#### Tracer Oxygen GS3

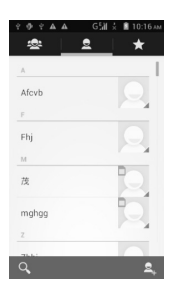

### Kontakty

Ak chcete otvoriť zoznam kontaktov, kliknite na skratku "Kontakty", ktorá je v menu aplikácií, alebo kliknite na záložku kontaktov, ktorá sa nachádza v okne funkcie volania. Kontakty sú usporiadané abecedne. Zoznam kontaktov sa presúva jednoduchým pohybom prstu.

Ak chcete otvoriť zoznam obľúbených kontaktov, kliknite na hviezdičku.

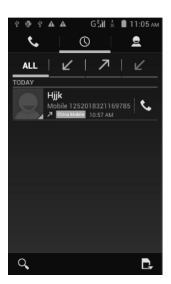

# História volaní

V histórii volaní je zobrazený zoznam naposledy vykonaných, prijatých a neprijatých volaní. Ak chcete niektorú položku z histórie volaní vymazať, stlačte tlačidlo menu, vyberte funkciu vymazávania, zaznačte položku, ktorú chcete vymazať, a kliknite na tlačidlo

Ak chcete vytvoriť nový kontakt z niektorej položky v histórii volaní, kliknite na ikonu a vyberte funkciu "Pridať kontakt".

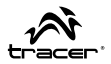

|          | ΎΑΑ 🛛 G 🕍 📩 🗎 12:29 ⊨м |  |
|----------|------------------------|--|
| Settings |                        |  |
| WIR      | ELESS & NETWORKS       |  |
| 6        | SIM management         |  |
| ۲        | Wi-Fi OFF              |  |
| *        | Bluetooth              |  |
| 0        | Data usage             |  |
|          | More                   |  |
| DEV      | ICE                    |  |
| \$       | Audio profiles         |  |
| •        | Display                |  |

#### Wi-Fi

Funkcia Wi-Fi poskytuje pohodlný bezdrôtový prístup k sieti. Z menu aplikácií vyberte ikonu nastavení a prepnite tlačidlo Wi-Fi. Počkajte 2-5 sekúnd, a následne vyberte vašu Wi-Fi siet". Ak je to potrebné, uveďte prístupové heslo k tejto sieti. Odteraz možete slobodne používať internetové funkcie.

| 4 4 9 9 4 4                         | G₩Ż | 🗎 11:20 ам  |
|-------------------------------------|-----|-------------|
| Settings                            |     | ADD ACCOUNT |
| General                             |     |             |
| fulai89@gmail.<br>fulai89@gmail.com | com |             |

#### E-mail

Aplikáciu emailovej schránky spustíte kliknutím na skratku v menu aplikácií. Následne uveďte vašu emailovú adresu a heslo. Systém vašu poštovú schránku nakonfiguruje automaticky. V niektorých prípadoch je nutné ručne zaďať nastavenia IMAP alebo POP.

Ak chcete pridať novú poštovú schránku, kliknite na tlačidlo menu, a následne vyberte voľbu "Pridať účet".

Ak chcete niektorú schránku vymazať, kliknite na tlačidlo menu a vyberte voľbu "Vymazať účet".

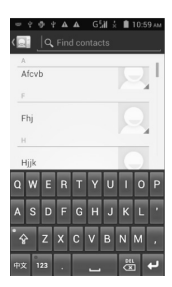

Tracer

Oxygen GS3

SK

Ak chcete zobraziť políčko vyhľadávanie a spustiť obrazovkovú klávesnicu, kliknite na tlačidlo C. Keď v políčku vyhľadávania vpíšete hľadaný fragment kontaktu, spustí sa vyhľadávanie.

#### Iné nastavenia

Režim v lietadle – ak chcete vypnúť funkciu telefónu, Wi-Fi a Bluetooth, z menu aplikácií vyberte ikonu nastavení, kliknite "Viac", a následne spustite funkciu "Režim v lietadle". Prístup k tejto funkcii máte aj z iného miesta, po stlačení tlačidla vypínača sa zobrazí menu, a režim v lietadle sa dá spustiť priamo z tadeto.

Zamknutie obrazovky – z menu aplikácií vyberte ikonu nastavení, kliknite na "Zabezpečenia" a vyberte funkciu uzatvárania obrazovky.

Továrenské nastavenia – ak chcete zo smartfónu vymazať všetky údaje, z menu aplikácií vyberte ikonu nastavení, kliknite "Kópie a obnovenie", a následne vyberte funkciu obnovovania továrenských nastavení.

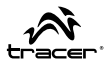

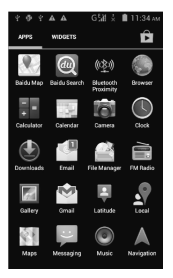

#### Plocha

Plocha je rozhranie určené na umiestňovania skratiek aplikácií a widgetov. Ak chcete umiestniť na ploche skratku niektorej aplikácie,

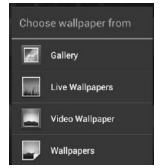

kliknite na jej ikonu a podržte.

Ak chcete otvoriť menu nastavení tapety, kliknite a podržte prázdne miesto na ploche.

Vytvoriť nový priečinok – kliknite a presuňte ikonu aplikácie na ikonu aplikácie.

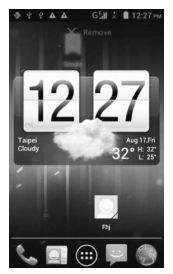

**Pridať kontakt na plochu** – v menu widgetov, kliknite a podržte widget kontaktu.

Pridať URL adresu (odkaz) na plochu – v menu widgetov, kliknite a podržte widget záložky, a následne uveďte žiadanú URL adresu.

Pridať zoznam prehrávania na plochu – v menu widgetov, kliknite a podržte widget zoznamu prehrávania.

Odstráňte z plochy widget alebo skratku aplikácie – kliknite a presuňte daný element na hornú stranu obrazovky (pozri obrázok vľavo).

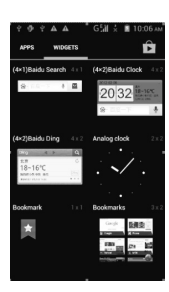

Tracer

Oxvaen GS3

SK

Ak chcete daný widget z menu widgetov pripnúť na plochu, kliknite na neho, podržte a presuňte na plochu.

Ak chcete widget presunúť na iné miesto na ploche, kliknite na neho, podržte a presuňte na žiadané miesto.

Ak chcete widget z plochy odstrániť, kliknite na neho, podržte a presuňte na hornú stranu obrazovky.

Nastavenie GPS – z menu aplikácií vyberte ikonu nastavení, kliknite na "Lokalizačné služby", a následne zaznačte funkciu "Zapnúť satelity GPS".

Jazykové nastavenia – z menu aplikácií vyberte ikonu nastavení, kliknite na "Jazyk a vstup", a následne kliknite na "Jazyk". Vyberte žiadaný jazyk, ktorý sa má používať ako systémový.

Automatické otáčanie obrazovky – z menu aplikácií vyberte ikonu nastavení, kliknite na "Obrazovka" a vyberte funkciu automatického otáčania obrazovky. Odteraz bude váš smartfón orientáciu zobrazovaného obrazu meniť automaticky v závislosti od polohy smartfónu.

Webový prehliadač – z menu aplikácií vyberte ikonu webového prehliadača, kliknite na políčko URL adresy a vpíšte žiadanú adresu. Ak chcete otvoriť danú webstránku, kliknite na ikonu C.

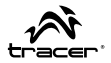

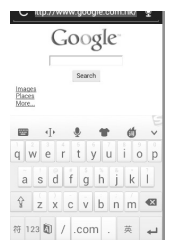

Ak chcete uložiť obrázok z webstránky, kliknite a podržte daný obrázok, zobrazí sa potrebné menu. Následne vyberte voľbu "Uložiť obrázok", a daný obrázok sa uloží vo vašom smartfóne.

Kliknite na tlačidlo menu, otvorí sa menu nastavení webového prehliadača.

# Oxygen GS3 \_ БЕЗОПАСНОСТЬ

Tracer

RU

ПРЕДУПРЕЖДЕНИЕ: Необходимо следовать указаниям настоящего руководства. Производитель не несет ответственности за пользование продуктом, угрожающее безопасности или не соответствующее законодательству, а также за пользователей, не соблюдающих указаний производителя или использующих смартфон неправильным образом.

- Во время полета на самолете включить «Самолетный режим». При отсутствии данной функции отключить телефон, прежде чем взойти на борт, чтобы не создавать помех для работы бортовых устройств самолета. Следовать всем указаниям экипажа.
- Отключить телефон, находящийся вблизи топлива, химикатов или взрывоопасных веществ. Хранить в недоступном для детей месте.
- Соблюдать правила дорожного движения, связанные использованием телефона. Во время телефонного разговора при вождении следует пользоваться громкоговорящим устройством.
- Отключать смартфон в больницах и других местах, в которых использование телефонов запрещено. Смартфон может создать помехи для работы электрических и медицинских устройств, например, кардиостимуляторов, слуховых аппаратов и т.п.
- Не демонтировать телефон самостоятельно. Если телефон не работает, свяжитесь с поставщиком.
- Не заряжать смартфон перед вставкой в него аккумулятора. Не замыкать контур аккумулятора.

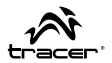

- Заряжать смартфон только в хорошо вентилируемых и кондиционируемых помещениях, вдали от воспламеняющихся и взрывоопасных материалов.
- Хранить смартфон вдали от магнитных материалов, например, CD-дисков, кредитных карт и т.п.
- Смартфон должен быть сухим. Дождь, влага и другие источники влажности могут содержать минералы, вызывающие коррозию. Электронных контуров. Если телефон будет подвержен воздействию влаги, необходимо вынуть аккумулятор и проконсультироваться у поставщика.
- Не пользоваться смартфоном при слишком низкой или слишком высокой температуре, а также не подвергать его воздействию сильных солнечных лучей или чрезмерной влажности.
- Не очищать смартфон жидкостями и сильными детергентами.
- Смартфон оснащен функцией фотоаппарата, видеокамеры и диктофона. При помощи данных функций соблюдать действующие правила. Использование данных функций без разрешения может являться нарушением законодательства.
- Во время пользования сетевыми функциями не скачивать файлы с вирусами, не устанавливать поврежденные фотографии или звонки. Это может привести к неисправной работе телефона, за которую производитель ответственности не несет.
- Утилизировать аккумуляторы в соответствии с местными правилами. По мере возможности воспользоваться переработкой. Не выбрасывать аккумулятор вместе с домашними отходами.

#### ЗАЯВЛЕНИЕ:

Oxygen GS3

Tracer

RU

#### Мы оставляем за собой право изменять содержание настоящего руководства без предупреждения.

Конструкция и характеристика продукта могут быть изменены без предварительного уведомления. Это касается технических параметров программного обеспечения Android, драйверов и руководства пользования. Настоящее руководство представляет собой лишь сборник советов по пользованию продуктом. Продукты и аксессуары могут отличаться от указанных в настоящем руководстве. Производитель не берет на себя ответственность за неисправности, возникшие в результате ошибок в руководстве. Производитель оставляет за собой право на модификацию продукта, его характеристики и конструкции. Данные могут быть изменены без предварительного уведомления. Фотографии. Использованные в настоящем руководстве, предназначены только для иллюстрации. Содержащиеся на них сведения могут быть изменены без предварительного уведомления. Производитель не берет на себя ответственность за работу какого-либо программного обеспечения, установленного пользователем. Производитель не берет на себя ответственность за неисправную работу системы Android после вмешательства пользователя в программное обеспечение, включая установку дополнительных программ. Данный вопрос описан в разделе 3.3 прилагаемой гарантии D2D.

#### Руководство по эксплуатации

# Введение

#### Кнопки телефона

- А Динамик
- В Передняя камера
- С Кнопка громкости
- D Кнопка включения ON/OFF
- Е Сенсорный экран
- F Кнопка меню
- G Стартовая кнопка
- Н Кнопка возврата

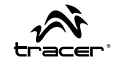

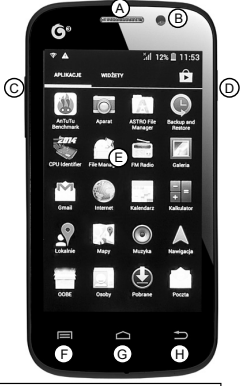

#### Описание кнопок

| Кнопка включения<br>ON/OFF | <ul> <li>включение / выключение телефона;</li> <li>переход из режима готовности в режим<br/>ожидания при помощи короткого нажатия;</li> <li>выход из режима ожидания при помощи<br/>короткого нажатия.</li> </ul> |
|----------------------------|----------------------------------------------------------------------------------------------------|
| Кнопка ДОМОЙ               | возврат на главную страницу.<br>Просмотр последних использованных приложений<br>при помощи долгого нажатия.                                                                                                    |
| Кнопка меню                | Опции меню.                                                                                                    |
| Кнопка Назад               | Возврат в последнее меню при помощи короткого нажатия                                                                                                    |
| Кнопка Громкость           | Регулирование громкости -/+                                                                                                    |

# RU Tracer Oxygen GS3

Значки (могут быть изменены без предварительного уведомления)

| G äi | Доступ к сотовой сети                        |
|------|----------------------------------------------|
|      | Аккумулятор;                                 |
| Ô    | Будильник;                                   |
| (c)  | Значок сообщения;                            |
| ۲    | Медиа-плейер;                                |
| C    | Вызов;                                       |
| Ň    | Пропущенный вызов;                           |
| "Di  | Режим без звука;                             |
| *    | Самолетный режим;                            |
|      | Режим Bluetooth;                             |
| Ş    | Мощность сигнала беспроводного<br>соединения |
| Ŷ    | Подключение USB                              |

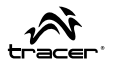

#### Аккумулятор Вынимание и вставка аккумулятора.

Процедура вставки/изъятия аккумулятора:

- Снять крышку аккумулятора;
- Вставить / вынуть аккумулятор и убедиться, что металлические контакты аккумулятора прилегают к пинам телефона, и вставить его в отсек.
- Вставить крышку аккумулятора.

Предупреждение: Выключить телефон и отсоединить зарядное устройство прежде, чем вынуть аккумулятор. В случае несоблюдения вышеуказанного можем возникнуть повреждение SIM-карты или телефона.

#### Зарядка аккумулятора

- Подключить зарядное устройство к телефону и электрической розетке.
- В момент подключения зарядного устройства значок уровня заряда аккумулятора в правом верхнем углу экрана начнет мигать. Во время зарядки с выключенным телефоном на экране появится индикатор заряда. Если телефон использовался с недостаточным уровнем энергии, появление индикатора заряда может занять некоторое время. Первые три зарядки должны длиться 12-14 часов. Это позволит продлить срок службы аккумулятора. Во время зарядки телефон и зарядное устройство нагреваются; это нормальное явление.

# RU Tracer Oxygen GS3 \_\_

 После завершения зарядки вынуть зарядное устройство из розетки и отключить от телефона.

ВНИМАНИЕ: Следует пользоваться зарядным устройством, предоставленным производителем вместе с телефоном. Использование неавторизованных зарядных устройств может быть опасно и приравнивается к нарушению гарантийного договора.

# SIM-карта

Перед пользованием телефоном вставить SIM-карту. SIM-карта предоставляется поставщиком услуг сотовой связи.

Во избежание потери информации на SIM-карте не прикасаться к металлическим контактам на карте и хранить карту вдали от элементов, издающих электрическое или магнитное излучение.

Предупреждение: выключить телефон, прежде чем вынуть SIM-карту.

# Вставка SIM-карты

- Выключить телефон;
- Отключить зарядное устройство
- Вынуть аккумулятор.
- Вставить SIM-карту в специальное гнездо, обозначенное на рисунке под аккумулятором. Телефон имеет 2 гнезда SIM и может работать с 2 картами.
- Чтобы удалить карту, следует выключить телефон, вынуть аккумулятор, а затем вынуть SIM-карту.

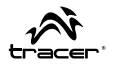

#### Вставка карты памяти

- Выключить телефон; отключить зарядное устройство и вынуть аккумулятор.
- Вставить карту micro SD в гнездо в телефоне.
- Чтобы вынуть карту памяти, выключить телефон, вынуть аккумулятор и вынуть карту памяти.

### Разблокировка SIM-карты

- Нажать и удерживать кнопку включения, чтобы включить телефон.
- Ввести РІN-код. Ошибки можно устранить с помощью кнопки " 1 . Нажать «ок» для подтверждения. Например, в случае РІN-кода 1234 ввести:

#### 1234 OK

После трехкратного неправильного ввода PIN-кода SIM-карта будет заблокирована. Тогда необходимо ввести PUK-код.

#### Разблокировка экрана

Коснуться значка замка на экране и перетащить вправо.

# Пользование телефоном

- Выполнение вызова
- Ввести номер телефона вместе с кодом, выбрать одну из SIM-карт и выполнить вызов. Чтобы ввести число, нажмите непосредственно на соответствующий номер ан клавиатуре.

# RU

#### Tracer Oxygen GS3

#### Пользование списком контактов

- 1. Нажать кнопку Домой, нажать "Ш".
- 2. Нажать кнопку Меню -> Поиск, Найти контакт в списке.
- 3. Нажать на выбранный контакт -> выбрать вызов с SIM-карты.

#### Пользование журналом вызовов

В меню вызовов хранится история вызовов, выполненных с телефона.

- 1. Нажать кнопку Домой, нажать " 🖳 "
- Нажать на список вызовов. Список вызовов можно также открыть при помощи страницы со списком вызовов.
- 3. Нажать на журнал вызовов -> выбрать вызов с SIM-карты.

#### Аварийные вызовы

Независимо от того, находится ли SIM-карта в телефоне, пользователь может дозвониться на аварийный номер, например, 112.

# Приём вызовов

Чтобы принять вызов, перетащить экран вправо. Чтобы отклонить вызов, перетащить экран влево. Чтобы отправить сообщение, перетащить экран вверх и выбрать содержание сообщения.

#### Завершение вызова

Нажать на красную трубку.
#### Руководство по эксплуатации

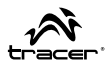

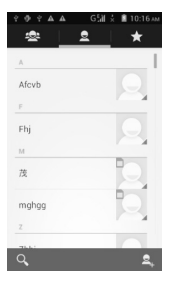

#### Контакты

Чтобы открыть список контактов, нажмите на ярлык «Контакты» в меню приложений или нажмите на закладку контактов, расположенную на экране реализации вызовов. Контакты отображаются в алфавитном порядке. Передвигайте пальцем по экрану, чтобы прокручивать список контактов.

Нажмите на значок в форме звезды, чтобы открыть список избранных контактов.

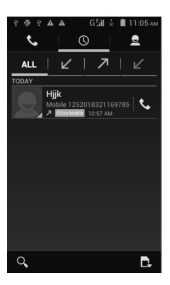

#### История вызовов

История вызовов показывает список последних исходящих, принятых и непринятых вызовов. Чтобы удалить элемент истории вызовов, нажмите кнопку меню, выберите функцию удаления, выделите элемент и нажмите кнопку **Ш**.

Если Вы хотите создать новый контакт в истории вызовов, нажмите на значок и выберите функцию «Добавить контакт».

Návod k obsluze

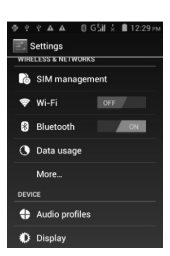

Oxvaen GS3

Tracer

CZ

#### Беспроводная сеть Wi-Fi

Функция Wi-Fi обеспечивает простой доступ в Интернет. Выберите значок настроек в меню приложений и включите кнопку Wi-Fi. Подождите от 2 до 5 секунд, а затем выберите свою сеть Wi-Fi. Если это необходимо, введите пароль доступа к сети. Теперь Вы можете пользоваться функциями сети Интернет.

#### лектронная почта

Запустите приложение почты, нажав на ярлык в меню приложений. Затем введите свой адрес электронной почты и пароль. Система автоматически сконфигурирует Ваш почтовый ящик. В некоторых

| 4 4 9 9 4 4                         | GM  | 📩 🗎 11:20. | AM |
|-------------------------------------|-----|------------|----|
| Settings                            |     | ADD ACCOU  | NT |
| General                             |     |            |    |
| fulai89@gmail.<br>fulai89@gmail.com | com |            |    |

случаях может появиться необходимость ручной конфигурации настроек IMAP или POP.

Если Вы хотите добавить новый почтовый ящик, нажмите на кнопку меню, а затем выберите опцию «Добавить аккаунт».

Нажмите на кнопку меню и выберите опцию «Удалить аккаунт», чтобы удалить свой почтовый ящик.

#### Руководство по эксплуатации

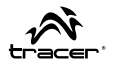

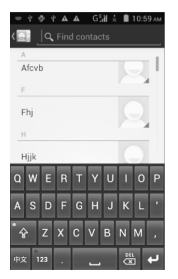

Нажмите кнопку Нажмите кнопку ма, чтобы отобразить поиск и вызвать экранную клавиатуру. Начните поиск контакта, вписав его название в графу поиска.

## Другие настройки

Режим самолета – если Вы хотите отключить функцию телефона, Wi-Fi и Bluetooth, выберите значок настроек в меню приложений, нажмите «Далее», а затем включите функцию «Режим самолета». Доступ к этой функции Вы можете также получить, нажав кнопку питания и выбрав опцию режима самолета прямо из меню.

Блокировка экрана – выберите значок настроек в меню приложений, нажмите «Защита» и выберите функцию блокировки экрана.

Заводские настройки – если Вы хотите удалить все данные из телефона, выберите значок настроек из меню приложений, нажмите на элемент «Копии и возврат», а затем выберите функцию возврата заводских настроек.

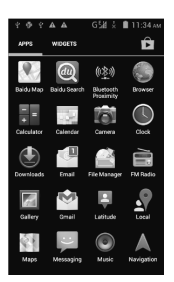

Tracer

Oxygen GS3

RU

## ЭРабочий стол

Рабочий стол - это интерфейс, предназначенный для управления ярлыками приложений и виджетами. Если Вы хотите поместить ярлык приложения на рабочем столе. на-

|   | Gallery         |  |  |  |  |
|---|-----------------|--|--|--|--|
| - | Live Wallpapers |  |  |  |  |
|   | Video Wallpaper |  |  |  |  |
|   | Wallpapers      |  |  |  |  |

жмите и удерживайте ярлык приложения.

Нажмите и удерживайте пустое место на рабочем столе, чтобы вызвать меню настроек обоев.

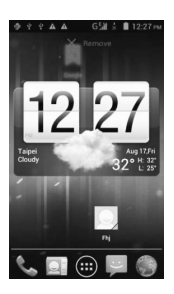

Создайте новую папку – нажмите и перетащите значок приложения на другой значок приложения.

Добавьте контакт на рабочий стол – в меню виджетов нажмите и удерживайте виджет контакта.

Добавьте адрес URL (ссылку) на рабочий стол – в меню виджетов нажмите и удерживайте виджет закладки, а затем выберите адрес URL.

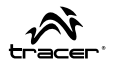

Добавьте список воспроизведения на рабочий стол – в меню виджетов нажмите и удерживайте виджет списка воспроизведения.

Удалите виджет или ярлык приложения с рабочего стола – нажмите и перетащите элемент в верхнюю часть экрана (см. рисунок слева).

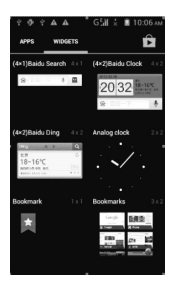

#### Виджеты

Добавьте виджет на главный экран, нажав и удерживая выбранный виджет в меню виджетов.

Изменяйте положение виджета, удерживая и перетаскивая его по экрану.

Удерживайте и перетащите виджет в верхнюю часть экрана, чтобы убрать его с главного экрана.

#### Руководство по эксплуатации

Настройки GPS - выбарите значок настроек из меню приложений, нажмите на элемент «Услуги локализации», а затем выделите функцию «Включить GPS".

Настройки языка - выберите значок настроек в меню приложений, нажмите на элемент «Язык и ввод», а затем «Язык». Выберите требуемый язык, чтобы изменить язык отображения в системе.

Автоповорот экрана - выберите значок настроек в меню приложений, нажмите на элемент «Экран» и выделите функцию автоматического поворота экрана. Теперб Ваш телефон будет менять ориентацию показываемого изображения вместе с изменением положения телефона.

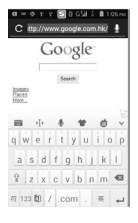

RU

Tracer

Oxygen GS3

Интернет-браузер - выберите значок интернет-браузера в меню приложений, нажмите на графу адреса URL и введите адрес. Нажмите на значок 🖾 чтобы открыть интернет-страницу.

Если Вы хотите сохранить изображение с интернет-страницы, нажмите и удерживайте область на данном изображении, чтобы вызвать меню. Затем выберите опцию «Сохранить изображение», чтобы сохранить изображение на телефоне.

Нажмите на кнопку меню, чтобы вызвать меню настроек интернет-браузера.

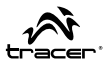

# BIZTONSAG

FIGYELEM: tartsa be az eloirasokat, melyek ebben a kézikönyvben fel vannak tuntetve. A gyártó nem vállal felelősséget a termek nem biztonsagos használatara, vagy a biztonságot veszélyeztető illegális felhasználasara, vagy az okostelefonnak a gyártó utasításainak nem megfelelo hasznalatara.

- A repülés alatt kapcsolja be a "Repulesmód"-ot. Az alabbi funkció hiányában kapcsolja ki a telefont a beszállás előtt, hogy ne zavarja a repülőgép berendezéseit. Kövesse a fedelzeti szemelyzet utasitasait.
- Kapcsolja ki a telefont közvetlen az üzemanyagok, vegyszerek vagy robbanóanyagok közelében. Tartsa távol a gyermekek elol.
- Tartsa be a közlekedési szabályokat az okostelefon használatával kapcsolatosan. Vezetés közben telefonbeszélgetéskor használja a kihangosítót.
- Kapcsolja ki az okostelefont a kórházakban és más helyeken, ahol a mobiltelefonok használata tilos. Az okostelefon zavarhatja az elektromos berendezéseket és gyógyászati termékeket, mint például a szívritmus-szabályzót, hallókészüléket stb.
- Sajatkezuleg ne szerelje szét a telefont. Ha a telefon nem működik, lépjen kapcsolatba a forgalmazóval.
- Ne töltse fel az okostelefont az akkumulátor behelyezese előtt. Ne zárjuk rövidre az akkumulátort.

Oxygen GS3

HU

Tracer

- Az okostelefont csak jól szellőző, légkondicionált szobákban lehet feltolteni, távol a gyúlékony- és robbanóanyagok elol.
- Az okostelefont tartsa távol a mágneses anyagoktól, mint például a CD-k, hitelkártyák, stb
- Az okostelefonnak száraznak kell lennie. Eső, nedvesség és más forrásokból szarmazó nedvesség az elektronikus áramkörben korróziót idéz elo. Ha az okostelefon nedves lesz, vegye ki az akkumulátort, és vegye fel a kapcsolatot a szállítóval.
- Ne használja az okostelefont túl alacsony vagy túl magas hőmérsékleten, valamint ne legyen kiteve erős napsugárzásnak, vagy túlzott nedvességnek.
- · Ne tisztítsa az okostelefont folyadék vagy erős tisztítószerrel.
- Az okostelefon fel van szerelve fenykepezogeppel, kameraval és hangrögzítővel. Ezek függvényeben tartsa be a keszulekre vonatkozó előírásokat. Az alabbi funkciók engedély nélküli hasznalata törvénysértés lehet.
- A halózati funkció hasznalatakor ne toltson le virusokat tartalmazó fajlokat,
- Ne telepítsen sérült fényképeket és csengőhangokat. Ez hibás működést okozhat az okostelefonban, a gyártó az alabbiakert nem vállal felelősséget.
- Az akkumulátort a helyi előírásoknak megfelelően hasznalja. Amikor csak lehetséges, hasznosítsa újra. Ne dobja ki az akkumulátort háztartási hulladékok közé.

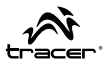

# NYILATKOZAT:

#### Fenntartjuk azt a jogot, hogy a jelen kézikönyv tartalma előzetes értesítés nélkül nem módosulhat.

A felepítése és az adatai előzetes értesítés nélkül változhatnak. Ez az android szoftverben levo műszaki paraméterekre, meghajtókra és a használati útmutatóra vonatkozik. Az alabbi kézikönyv csak a termekre vonatkozó szolgáltatási útmutatót tartalmazza. A termékek és tartozékai eltérhetnek a kézikönyvben megjelöltektol.

A gyártó nem vallal felelosseget az utasításoktól eltero, szabálytalanságokból adódó hibákert. A gyártó fenntartja magának azt a jogot, hogy a termék jellemzői és szerkezete módosuljon. Előzetes bejelentés nélkül az adatok változhatnak.

A kézikönyvben használt fényképek csak demonstratív. A rajtuk szereplő információk előzetes bejelentés nélkül változhatnak. A gyártó nem vallal felelosseget bármilyen szoftvert telepítesenek működéseert a felhasználó altal. A gyártó nem vallal felelosseget az Android szoftverek hibas mukodeseert, beleértve a kiegészítő szoftver telepítését a felhasználó beavatkozásakor. Ezt a kérdést a 3.3 reszben olvashatja a csatolt D2D garanciaban.

# HU

Tracer Oxygen GS3.

# Bevezetés

# A telefon gombjai

- A Hangszóró
- B Elülső kamera
- C Hangerőgomb
- D Kapcsológomb ON/OFF
- E Érintőképernyő
- F Menü gomb
- G Start gomb
- H Vissza gomb

## Használati útmutató

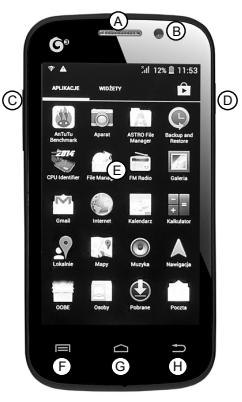

#### Gombok leírása

| Kapcsoló<br>ON/OFF                                                    | <ul> <li>A telefon bekapcsolasa / kikapcsolasa;</li> <li>átmenet készenléti alvó üzemmódba helyezo gomb<br/>rövid megnyomásával;</li> <li>alvó üzemmódból kilepes a gomb rövid megny-<br/>omásával.</li> </ul> |  |  |  |  |
|-----------------------------------------------------------------------|----------------------------------------------------------------------------------------------------|--|--|--|--|
| HOME gomb                                                             | <ul> <li>vissza a főoldalra.</li> <li>kijelző a legutóbb használt alkalmazások hosszú<br/>nyomásával.</li> </ul>                                                                                               |  |  |  |  |
| Menu gomb                                                             | Menu opciók.                                                                                                    |  |  |  |  |
| Vissza gomb Visszatérés az előző menübe gomb rövid megny-<br>omásával |                                                                                                    |  |  |  |  |
| Hangerő gomb                                                          | Hangerő szabályozás -/+                                                                                                    |  |  |  |  |

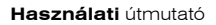

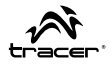

Ikonok (előzetes értesítés nélkül változhatnak)

| G 📲          | Mobil hálózati feszultseg:                |  |  |  |  |  |
|--------------|-------------------------------------------|--|--|--|--|--|
|              | Akkumulátor;                              |  |  |  |  |  |
| Ô            | Ebresztő óra;                             |  |  |  |  |  |
| <b>[</b> (:] | Üzenet Ikon;                              |  |  |  |  |  |
| ۲            | Media Player;                             |  |  |  |  |  |
| <b>~</b>     | Kapcsolat;                                |  |  |  |  |  |
| 26           | Nem fogadott hivas;                       |  |  |  |  |  |
|              | Nema uzemmód;                             |  |  |  |  |  |
| *            | Repulesi uzemmód;                         |  |  |  |  |  |
|              | Bluetooth uzemmód;                        |  |  |  |  |  |
| Ş            | A vezeték nélküli kapcsolati jel erőssége |  |  |  |  |  |
| Ŷ            | USB csatlakozas                           |  |  |  |  |  |

## Akkumulator

Oxvaen GS3

Tracer

HU

- · Az akumulator eltávolítása és behelyezese.
- · Az akumulator behelyezésenek / eltávolításanak eljárása:
- · Vegye le az akkumulátor fedelét;

Helyezze be / vegye ki az akkumulátort, és ellenőrizze, hogy az akkumulator fém érintkezői a telefonnal egy sikban helyezkednek el, és helyezze be a kamrába.

#### Helyezze vissza az akkumulator fedelet.

Figyelem: Kapcsolja ki a telefont, és válassza le a töltőt, mielőtt kivenné az akkumulátort. Abban az esetben, ha nem így teszi, kárt tehet a SIM-kártyaban vagy a telefonban.

### Akkumulator toltese

- Csatlakoztassa a töltőt a telefonhoz közvetlenül a halózatba.
- Amikor a töltőt az akkumulátorhoz csatlakoztatja,a jobb felső sarokban levo ikon villog. A töltés alatt, amikor ki van kapcsolva a telefon, a képernyő töltést jelez. Ha a telefont használni szeretne, es nincs elég energiaszintje, akkor egy ideig varni kell, amig a töltési jelzes megjelenik. Az első három toltesnek 12-14 óráig kell tartania. Ez meghosszabbítja az akkumulátor élettartamát. A telefon töltésekor a töltő es a telefon felmelegedhet, de ez normális.
- Amikor a töltés befejeződött, húzza ki a töltőt a konnektorból, és a telefonból.

84

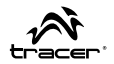

FIGYELEM: Használja a telefon gyartó altal kiadott töltőt. Jóvá nem hagyott töltők használata veszélyes lehet, és felér egy garancia szerződésszegéssel.

# SIM kartya

A telefon használata előtt helyezze be a mobilszolgáltató altal kiadott SIM-kártyát.

Annak érdekében, hogy a SIM-kártyán levo információk ne veszszenek el, ne érintse meg a fém érintkezőket a kártyán, és tartsa a kártyát távol az elemektol, amelyek elektromos vagy mágneses teret bocsátanak ki.

# Figyelem: Kapcsolja ki a mobiltelefont, mielőtt kivenné a SIM-kártyat

# Helyezze be a SIM kartyat

- · Kapcsolja ki a telefont;
- Húzza ki a töltőt
- · Vegye ki az akkumulatort.
- Helyezze be a SIM-kártyát egy speciális aljzatba az akkumulátor alatt. A telefon két SIM-olvasót tartalmaz, és 2 kártyával tud dolgozni.
- A kártya eltávolításához kapcsolja ki a telefont, vegye ki az akkumulátort, majd vegye ki a SIM-kártyát.

Tracer Oxvoen GS3

HU

# Memóriakártya behelyezése

- Kapcsolja ki a telefont, húzza ki a töltőt, és távolítsa el az akkumulátort.
- · Helyezze be a micro SD kártyat a telefonba.
- Ahhoz, hogy eltávolítsa a memóriakártyát, kapcsolja ki a telefont, vegye ki az akkumulátort, és vegye ki a memóriakártyát.

# A SIM-kártya feloldása

- Tartsa lenyomva a kapcsolót, hogy bekapcsolja a telefont.
- Irja be a PIN kódot. A hibákat az alabbi gomb "Ima" lenyomásával lehet eltávolítani. Nyomja be az "ok", hogy megerositse. Peldaul, PIN-kód eseteben 1234, igy irja be:

#### 1234 OK

Miután 3-szor helytelenul irta be a PIN kód, a SIM-kártya blokkolva lesz. Ezután adja meg a PUK-kódot.

## A képernyő feloldása

Érintse meg a lakat ikont a képernyőn, és húzza jobbra

# A telefon használata

## Hivas

Írja be a telefonszámot a körzetszámmal együtt, válassza ki a SIM-kártyát, és vegezze el a hívást. Ahhoz, hogy beírja a számot, közvetlenül a billentyűzeten nyomja meg a megfelelő számot.

86

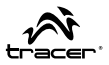

# Névjegyzék használata

- 1. Nyomja meg a HAZ gombot, kattintson "
- 2. Nyomja meg a Menu gombot -> Keresse, Keresse a nevet listán
- Nyomja meg a kivalasztott kapcsolatot -> válassza ki a kapcsolatot a SIM-kártyaról.

# A hívások nyilvántartásanak használata

A hivas menuben mentve vannak a telefonon letrejovo hívások listaja.

1. Nyomja meg a HAZ gombot, kattintson "Ca.".

2. Kattintson a híváslistára. A hivaslistát ugy is meg lehet nyitni, ha az oldalon a hivaslistara kapcsol.

3. Kattintson a hívásnaplóra -> válassza ki a SIM-kártyáról a kapcsolatot .

# Vészhívás

Függetlenül attól, hogy a telefonban van-e SIM-kártya, a felhasználó fel tudja hívni a segélyhívó számot, pl.: 112.

# Hívás fogadása

Hívás fogadásához húzza el a képernyőt jobbra. Hívás elutasításához húzza a képernyőt balra. Üzenet küldéséhez húzza felfele a képernyőt, és válassza ki az üzenetet.

# Hívás befejezése

Nyomja meg a piros telefonhivast.

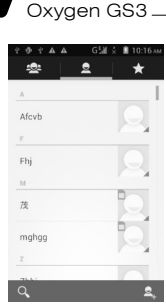

Tracer

HU

## Telefonkönyv

A kapcsolatlista megnyitásához kattints az alkalmazás menüben a "Telefonkönyv" gyorsgombra vagy kattints a telefonhívás képemyőn a telefonkönyv könyvjelzőre. A kapcsolatok ABC sorrendben jelennek meg. A kapcsolatlista görgetéséhez mozgasd az ujjadat a képernyőn.

Kattints a csillag formájú ikonra a kedvenc kapcsolatok listájának a megnyitásához.

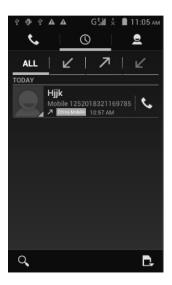

#### Hívás történet

A hívás történet az utolsó kimenő, bejövő és nem fogadott hívásokat jeleníti meg. A hívás történet egyes elemeinek a törléséhez kattints a menü gombra, válaszd ki a törlés funkciót, majd jelöld be a kiválasztott elemet és nyomd meg a **g** gombot.

Ha új kapcsolatot szeretnél létrehozni a híváslistából, kattints a **m**ikonra és válaszd a "Kapcsolat hozzáadása" funkciót.

### Használati útmutató

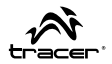

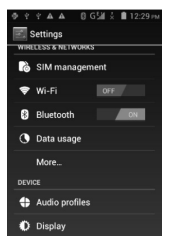

#### Wi-Fi

A Wi-Fi funkció gyors hozzáférést biztosít az Internethez. Válaszd ki a beállítások ikont az alkalmazás menüben és kapcsolt át a Wi-Fi gombot. Várjál 2 – 5 másodpercet, majd válaszd ki a saját Wi-Fi hálózatodat. Ha szükséges, add meg a hálózat hozzáférés jelszavát. Most már igénybe veheted az internet funkciókat.

| 44944                               | G‰ ≟ | 📋 11:20 ам  |
|-------------------------------------|------|-------------|
| Settings                            |      | ADD ACCOUNT |
| General                             |      |             |
| fulai89@gmail.<br>fulai89@gmail.com |      |             |

#### E-mail

Indítsd el a posta alkalmazást az alkalmazások menüjében a posta gyorsgombra kattintva. Ezután írd be az e-mail címedet és a jelszót. A rendszer automatikusan konfigurálja a postafiókodat. Egyes esetekben szükségessé válhat az IMAP vagy POP kézi konfigurálására.

Ha új postafiókot szeretnél hozzáadni, kattints a menü gombra, majd válaszd a "Postafiók hozzáadása" opciót.

A postafiók törléséhez kattints a menü gombra és válaszd a "Postafiók törlése" opciót.

#### Használati útmutató

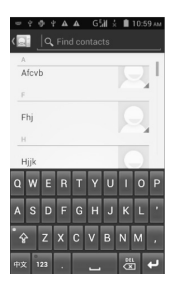

Tracer

Oxvaen GS3

HU

Kattints a some gombra a keresési eredmény megjelenítésére és a képernyő billentyűzet előhívására. Kezd el kikeresni a kapcsolatot a kapcsolat nevének a beírásával.

### Egyéb beállítások

Repülőgép mód – Ha ki szeretnéd kapcsolni a telefon, a Wi-Fi és a Bluetooth funkciókat, kattints a beállítások ikonra az alkalmazás menüben, kattints a "Tovább" opcióra, majd kapcsold be a "Repülőgép mód" funkciót. Ezt a funkciót a kapcsológomb megnyomásával és a repülőgép mód közvetlenül a menüből történő kiválasztásával is elérheted.

Képernyőzár – kattints a beállítások ikonra az alkalmazás menüből, majd kattints a "Védelem"-re és válaszd a képernyőzár funkciót.

Gyári beállítások – ha minden adatot törölni szeretnél a telefonról, kattints a beállítások ikonra az alkalmazás menüből, majd kattints a "Biztonsági másolatok és visszaállítás" opcióra és válaszd a gyári beállítások visszaállítása funkciót.

#### Használati útmutató

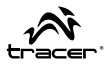

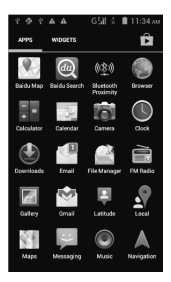

#### Asztal

Az asztal egy interfész az alkalmazás gyorsgombok és a widgetek kezelésére. Ha az asztalra szeretnéd vinni az alkalmazás gyor-

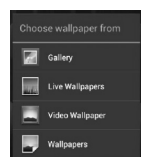

sgombját, kattints alkalmazás ikonra és tartsd lenyomva.

Kattints egy üres helyre az asztalon és tartsd lenyomva, hogy előhívd a háttérkép beállítások menüjét.

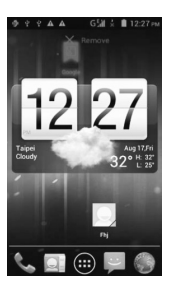

Új mappa létrehozása – Kattints rá és húzd át az alkalmazás ikonját az alkalmazás egy másik ikonjára.

Kapcsolat hozzáadása az asztalra – A widget menüben kattints rá és tartsd lenyomva a kapcsolat widget-jét.

URL (link) cím hozzáadása az asztalra – A widget menüben kattints rá és tartsd lenyomva a könyvjelző widget-jét, majd válaszd ki az URL címet.

Lejátszási lista hozzáadása az asztalra – A widget menüben kattints rá és tartsd lenyomva a lejátszási lista widget-jét. Widget vagy alkalmazás gyorsgomb törlése az asztalról – Kattints az elemre és húzd a képernyő tetejére (lásd a baloldali képet).

GPS beállítások - kattints a beállítások ikonra az alkalmazás menüben, majd kattints a "Helymeghatározó szolgáltatások" elemre és jelöld be a "GPS antenna bekapcsolása" funkciót.

Nyelvi beállítások - kattints a beállítások ikonra az alkalmazás menüben, majd kattints a "Nyelv megadása" elemre, végül a "Nyelv" opcióra. Válaszd ki a kívánt nyelvet a rendszerben megjelenített nyelv módosításához.

Képernyő auto forgatása - kattints a beállítások ikonra az alkalmazás menüben, majd kattints a "Kijelző" elemre és jelöld be a képernyő automatikus forgatása funkciót. Mostantól a telefon pozíciójától függően változik a megjelenített kép fekvése.

Internet böngésző - kattints az internet böngésző ikonra az alkal-

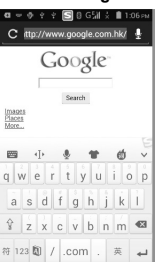

mazás menüben, majd kattints az URL cím mezőre és írd be a címet. Kattints a Gikonra az internet böngésző megnyitására.

Ha el szeretnéd menteni a honlapon látható képet, kattints és tartsd lenyomva a kép kiválasztott területét a menű előhívásához. Ezután válaszd a "Kép mentése" opciót a kép elmentéséhez.

Kattintsd a menü gombra az internet böngésző beállítások előhívására.

HU

Tracer

Oxvaen GS3

## ( megabajt )

#### DEKLARACJA ZGODNOŚCI

Megabajt Sp. z o.o., Rydygiera 8, 01-793 Warszawa deklaruje, że wyrób:

#### Identyfikacja wyrobu

#### Smartfon Tracer Model: OXYGEN GS3

Speinia wymagania zasadnicze zawarte w postanowieniach Dyrektywy RRTTE 1995/5/EC EMC 2004/108/WE LVD 2006/95/WE

#### Do oceny zgodności zastosowano następujące normy zharmonizowane:

- EN 300 328 1.7.1 Kompskyhlinóść magnetyczna i zapadnienia widana radiowąpo (ERM) systemkow radiowych. Szerokopasnnove systemy transmisji danych pracujące w paśmie ISM 2,4 GHz I przy ujyciu techniki modulacji szerodości pasma.
   Zhamoriztowana EN zapewniająca spełnieni zasadniczych wymagań zgodnie zartykulem 3.2 dyretstyw R & TTE
- EN 300 440-1 V1.6.1 Kompatybilność elektromagnetyczna i zagadnienia widma radiowego (ERM) --Urządzenia bliśkiego zasięgu -- Urządzenia radiowe używane w zakresie częstotliwości od 1 GHz do 40 GHz -- Część 1: Obrankteryski techniczne i metody badań
- EN 300 440-2 V1.4.1 Kompatybilność elektromagnetyczna i zagadnienia widma radiowego (ERM) --Urządzenia bilskiego zasiegu -- Urządzenia radiowe używane w zakreśle częstotliwości od 1 GHz do 40 GHz -- Część 2: Zharmonizowana EN zapewniająca spełnienie zasadniczych wymagań zgodnie z artykujem 3.2 dyrektywy RRTTE
- EN 301 489-17 V2.2.1 Kompatybilność magnetyczna i zagadnienia widma radiowego (ERM) systemów radiowych
- EN 301 489-1 V1.9.2 Kompatybilność magnetyczna i zagadnienia widma radiowego (ERM) systemów radiowych
- EN 301 489-7 V1.3.1 Kompatybilność magnetyczna i zagadnienia widma radiowego (ERM) systemów radiowych
- EN 301 489-24 V1.5.1 Kompatybilność magnetyczna i zagadnienia widma radiowego (ERM) systemów radiowych
- EN 301 489-3 V1.4.1 Kompatybilność magnetyczna i zagadnienia widma radiowego (ERM) systemów radiowych
- EN60950-1:2006+A11:2009+A1:2010+A12:2011 Niskonapieciowe wyroby elektryczne LVD
- EN 301 511 V9.0.2 Globalny system łączności ruchonej (GSM) -- Zharmonizowana EN dotycząca stacji ruchomych pracujących w pasmach GSM 900 i GSM 1800 zapewniająca spełnienie zasadniczych wymagań zodnie z artykulem 3.2 dyrektywn R&ITE
- EN 301 908-1 V6.2.1 Sleci komórkowe IMT -- Zharmonizowana EN zapewniająca spełnienie zasadniczych wymagań zgodnie z artykułem 3.2 dyrektywy R&TTE -- Część 1: Wprowadzenie i wymagania ogólne

- EN 301 998-2 VS-4.1 Kompehylinoké elektromagnetyczna i zagadnimia widma radowago (ERM) Stadje baziowe (BS), stadje przekaźnikowe i urządzenia uzyklownika (UE) dla sieci komórkowych trzezej generedi (JHT-2000 – Cręść 2: Zharmonizowana EN dla IMT-2000 CDMA z rozproszeniem bezpośredniu (UTRA FDD) II- UTRA FDD) (UD) zapewniająca spełnienie zasadniczych wymagań zgodnie z artykulem 3: d orestwy RATTE
- EN 62479:2010 Ocena zgodności elektronicznych i elektrycznych urządzeń małej mocy z ograniczeniami podstawowymi dotyczącymi ekspozycji ludności w polach elektromagnetycznych (10 MHz - 300 GHz)

Ostatnie dwie cyfry roku, w którym naniesiono oznaczenie CE: 14

Warszawa dn. 17-03-2014

Imię i nazwisko oraz stanowisko osoby upowaźnionej: Prezes Zarządu Krzysztof Przybyszewski MEGABAJT Sp. z o.o. 01-793 Warszawa ul. Rydygiora 8 1el. 632-11-89, hz 639-86-06 Regon 019/26986, NIR 65-19-17-106 Augon 019/26986, NIR 65-19-17-106

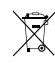

Symbol odpadów pochodzących ze sprzętu elektrycznego i elektronicznego (WEEE - ang. Waste Electrical and Electronic Equipment)

Użycie symbolu WEEE oznacza, że niniejszy produkt nie może być traktowany jako odpad domowy. Zapewniając prawidlową utylizacją pomagasz chronić środowisko naturalne. W celu uzyskania bardziej szczególowych informacji dotyczących recyklingu niniejszego produktu nałeży skontaktować się z przedstawicielem władz lokalnych, dostawcą usług utylizacji odpadów lub skłepem gdzie nabyto produkt.

Produkt może być stosowany w następujących krajach.

W krajach nie należących do UE, po sprawdzeniu lokalnego prawa związanego z ograniczeniami z korzystania z produktów wykorzystujących łączność bezprzewodowa.

This product may be used in the following countries. For non EU countries please check with the local authorities for restrictions of using wireless product.

| PL | AT | BE | HU | CZ | Π  | RO | EE | ES | FI | FR |
|----|----|----|----|----|----|----|----|----|----|----|
| IS | NL | GR | CY | IE | DE | LT | LU | LV | MT | GB |
| SI | TR | PT | SE | SK | DK | CH | BG | NO | U  |    |

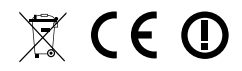

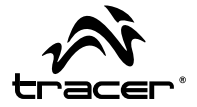

Producent: Megabajt Sp. z o.o., ul. Rydygiera 8a, 01-793 Warszawa